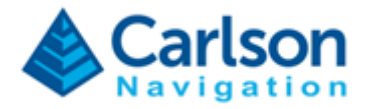

Issue: 02

Date: 2023/06/02

### **Document Title:**

## Gama RTk5 End User Manual

### Summary / Scope:

This document is meant to support Carlson End Users as a single go-to document to guide and answer any questions on how to use Gama in combination with the RTk5 tablet. For guidance on how to use the RTk5 tablet in general or SurvPC please consult dedicated manuals.

### Reason for Issue:

- Support End Users getting started with Gama and RTk5 product;
- Single go-to document for all questions on how to use Gama with the RTk5.

#### Distribution:

Suitable for external distribution.

Page 1 of 46

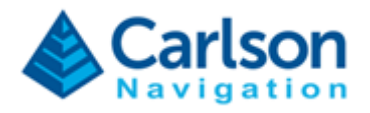

# Contents

| 1 | Ga   | ama RTK Technology                             |    |  |  |  |  |
|---|------|------------------------------------------------|----|--|--|--|--|
| 2 | Ga   | ama RTK Engine Registration                    | 4  |  |  |  |  |
| 3 | Up   | odating Gama                                   | 8  |  |  |  |  |
|   | 3.1  | Updating Gama via Check for Updates            | 9  |  |  |  |  |
|   | 3.2  | Updating Gama via Manually Downloaded Bin File | 11 |  |  |  |  |
| 4 | Us   | ing Gama with SurvPC                           | 13 |  |  |  |  |
| 5 | RT   | Fk5 GNSS Antennas                              | 20 |  |  |  |  |
|   | 5.1. | Tallysman TWI3972XF                            | 20 |  |  |  |  |
|   | 5.2. | Harxon HXC CHX602A                             | 22 |  |  |  |  |
| 6 | Ga   | ama Web UI                                     | 24 |  |  |  |  |
|   | 5.3. | Web UI Introduction                            | 24 |  |  |  |  |
|   | 5.4. | Job                                            | 25 |  |  |  |  |
|   | 5.5. | Status                                         | 27 |  |  |  |  |
|   | 5.6. | Settings                                       | 29 |  |  |  |  |
| 7 | Im   | porting to SurveyGNSS                          | 31 |  |  |  |  |
| 8 | Tro  | oubleshooting                                  | 32 |  |  |  |  |
|   | 8.1  | Antenna or cable connection problem            | 33 |  |  |  |  |
|   | 8.2  | Internal GNSS receiver connection problem      | 35 |  |  |  |  |
|   | 8.3  | Gama is unregistered                           |    |  |  |  |  |
|   | 8.4  | Wrong antenna type                             | 40 |  |  |  |  |
|   | 8.5  | Baseline degrading performance                 | 41 |  |  |  |  |
|   | 8.6  | Hard crash                                     | 42 |  |  |  |  |
|   | 8.7  | Web UI unresponsive                            | 43 |  |  |  |  |
|   | 8.8  | Installing Tallysman antenna                   | 44 |  |  |  |  |
|   | 8.9  | GNSS Sensor Firmware Out-of-Date               | 45 |  |  |  |  |

### Page 2 of 46

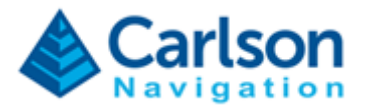

# **1** Gama RTK Technology

The Gama RTK Engine (named after famous explorer Vasco da Gama) is Carlson Software's next generation RTK engine.

Gama deploys a range of new technologies to deliver best-in-class performance.

See our <u>Gama RTK White Paper</u> for details on RTK technology and competitive test results.

Page 3 of 46

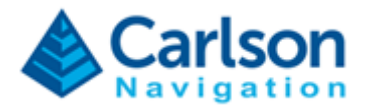

# 2 Gama RTK Engine Registration

Before using Gama you must register with a valid license key.

Step 1) – Double-click Gama GNSS-UI logo on the Windows Desktop.

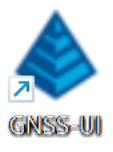

Step 2) - Click Settings tab and scroll down to "Registration".

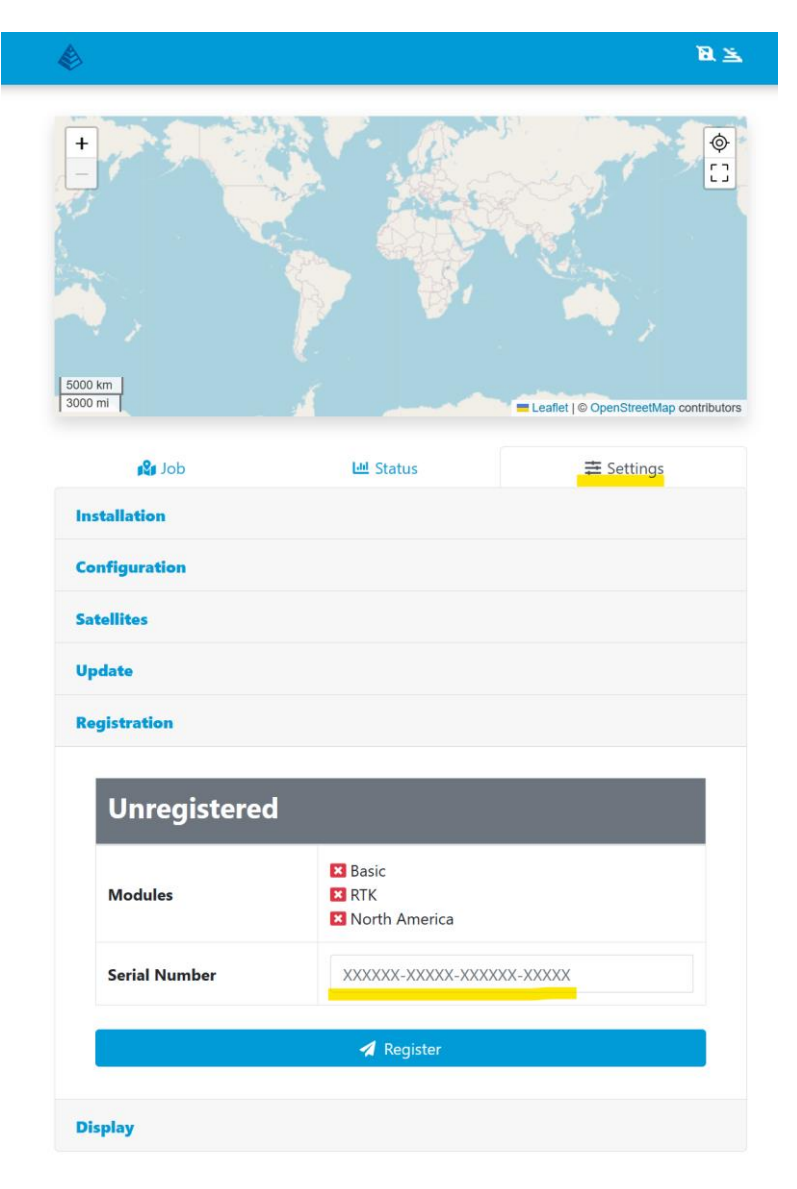

Page 4 of 46

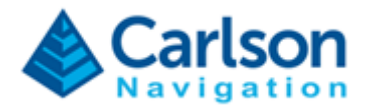

Step 3) – Ensure the device has internet access, type in the Gama RTk5 serial number and click "Register". If you don't have a serial number please request one from your Carlson Software point of contact.

Step 4) – Type in personal details to complete registration and retrieve Change Key – You will need to copy the Change Key from this page, it is not automatic:

| Î                | Gama Engine Registration                                                           | ~~ >               |
|------------------|------------------------------------------------------------------------------------|--------------------|
| :Map contributor | User Name                                                                          | 5000 km<br>3000 mi |
| gs               | Company Name                                                                       | 21                 |
|                  | Serial Number                                                                      | Installatio        |
|                  | Email Address                                                                      | Satellites         |
|                  | Phone Number                                                                       | Update             |
| -                | Account Number                                                                     | Registrat          |
| -                | Reason for Install                                                                 | Uni                |
|                  | Initial Installation (including upgrades from previous ve $\   \checkmark$         | Modu               |
|                  | I have read and agree to the terms of the <u>End User</u> <u>License Agreement</u> | Serial             |
|                  | SUBMIT REGISTRATION                                                                | Chang              |
|                  | CLEAR                                                                              | Netwo              |
|                  |                                                                                    |                    |

#### Page 5 of 46

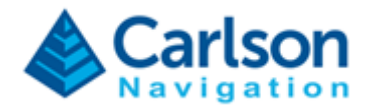

|                    | Complete Registration ×                            |
|--------------------|----------------------------------------------------|
|                    | Gama Engine Registration                           |
| 5000 km<br>3000 mi | Map contributo                                     |
| 24                 | Gama Engine Registration successful                |
| Installatio        | Change key сору                                    |
| Configura          | User:                                              |
| Satellites         | Email:                                             |
| Update             | Fax:<br>Account Number:                            |
| Registrati         | Gama Engine Serial Number:                         |
| Uni                | Transaction ID.<br>Date: February 6, 2023, 9:07 am |
|                    | Print This Page                                    |
| Modu               |                                                    |
| Serial             | User Information                                   |
| Chang              | User:                                              |
| Netwo              | Company:                                           |
|                    | Phone:                                             |
|                    | Copy Change Key before closing OK                  |

### Page 6 of 46

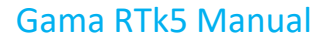

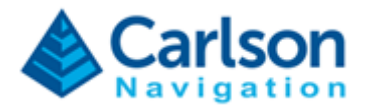

Step 5) – Apply Change Key to complete registration. You should see the Web UI show "Registered" status and blue check boxes on the multiple modules.

| Registered    |                                                               |  |
|---------------|---------------------------------------------------------------|--|
| Modules       | <ul> <li>Basic</li> <li>RTK</li> <li>North America</li> </ul> |  |
| Serial Number |                                                               |  |
|               | Turregister                                                   |  |

Page 7 of 46

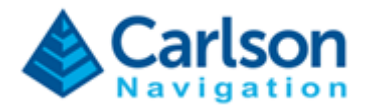

# 3 Updating Gama

Gama can be updated either via the WebUI with an internet connected device, or via a downloaded bin file from the Carlson website.

The preferred method is to allow the WebUI to update itself via the "Check for Updates" button.

Alternatively, *special circumstances* may require usage of the "<u>Upload .bin File</u>" using an update bin.

| dol 🕼          | Lul Status    | <b>≢</b> Settings |
|----------------|---------------|-------------------|
| Installation   |               |                   |
| Configuration  |               |                   |
| Satellites     |               |                   |
| Update         |               |                   |
|                |               |                   |
| Sensor         | Firmware      |                   |
| Navigation     | Gama-v1.0.7 🗹 |                   |
| GNSS Sensor    | 1.32          |                   |
| 🚯 Check for Up | odates 🔓      | Upload .bin File  |
|                | Factory Reset |                   |

#### Page 8 of 46

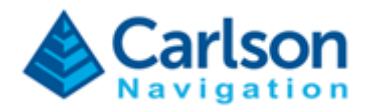

### 3.1 Updating Gama via Check for Updates

Step 1) – Ensure the RTk5 is connected to the Internet.

Step 2) – Open Gama Web UI using the Desktop icon (alternatively open a browser on the RTk5 tablet and type in 127.0.0.1).

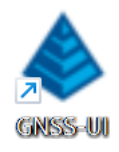

Step 3) - Click Settings tab and scroll down to "Update".

| En Status     |                                 |  |  |  |  |  |
|---------------|---------------------------------|--|--|--|--|--|
| nstallation   |                                 |  |  |  |  |  |
| Configuration |                                 |  |  |  |  |  |
| Satellites    |                                 |  |  |  |  |  |
| Update        |                                 |  |  |  |  |  |
|               |                                 |  |  |  |  |  |
| Firmware      |                                 |  |  |  |  |  |
| Gama-v1.0.7 🗹 |                                 |  |  |  |  |  |
| 1.32          |                                 |  |  |  |  |  |
| -c <b>F</b>   | Lipload hin File                |  |  |  |  |  |
|               |                                 |  |  |  |  |  |
|               |                                 |  |  |  |  |  |
| Factory Reset |                                 |  |  |  |  |  |
|               |                                 |  |  |  |  |  |
|               | Firmware<br>Gama-v1.0.7<br>1.32 |  |  |  |  |  |

#### Page 9 of 46

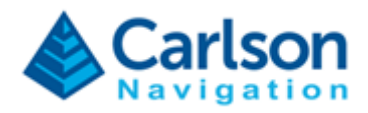

Step 4) – Click "Check for Updates".

Step 5) – The resulting dialog will either display the current firmware is up-to-date, or if there's a new update.

| Installatio             | 'n                                             |                    | Configu        | figuration                                                                                                    |  |
|-------------------------|------------------------------------------------|--------------------|----------------|----------------------------------------------------------------------------------------------------|--|
| Configura<br>Satellites | Firmware Up-to-da                              | ate ×              | Update         | New Firmware Available                                                                                                    |  |
| Update                  | Currently installed Gama-v1.0.7 is up-to-date! |                    | Se<br>Na<br>GN | Sense       New version available: Gama-v1.0.7         Navig       Do you want to update?         GNSS       This operation can not be undone. |  |
| Navig                   | gation                                         | Gama-v1.0.7 🔼      |                | No Yes                                                                                                    |  |
| GNSS                    | 5 Sensor                                       | 1.32               |                |                                                                                                    |  |
|                         | Check for Updates                              | 🔓 Upload .bin File |                | Tactory Reset                                                                                                    |  |

Step 6) - To proceed with the update, select "Yes."

Step 7) – Wait until update procedure finishes.

|            | Sensor     | Firmware    |  |
|------------|------------|-------------|--|
| Jpdate     | Navigation | Gama-v1.0.4 |  |
|            |            |             |  |
| Sensor     | Processing |             |  |
| Navigation |            | Gama-v1.0.4 |  |
|            |            |             |  |
|            | ng         |             |  |
| Processi   |            |             |  |
| Processi   |            |             |  |

Step 8) – Once update finishes it will automatically restart and the Web UI will show up again with the new firmware version. You can then use Gama normally via the Web UI or with SurvPC.

#### Page 10 of 46

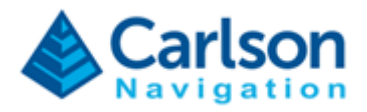

### 3.2 Updating Gama via Manually Downloaded Bin File

Step 1) – Request Gama update .bin file from your Carlson Software point of contact.

Step 2) – Open Gama Web UI using the Desktop icon (alternatively open a browser on the RTk5 tablet and type in 127.0.0.1).

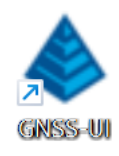

Step 3) - Click Settings tab and scroll down to "Update".

|      | dol 🕼             | 🔟 Status      | <b>幸</b> Settings |  |  |  |
|------|-------------------|---------------|-------------------|--|--|--|
| Inst | Installation      |               |                   |  |  |  |
| Con  | Configuration     |               |                   |  |  |  |
| Sate | Satellites        |               |                   |  |  |  |
| Upd  | ate               |               |                   |  |  |  |
|      |                   |               |                   |  |  |  |
|      | Sensor            | Firmware      |                   |  |  |  |
|      | Navigation        | Gama-v1.0.7 🗹 |                   |  |  |  |
|      | GNSS Sensor       | 1.32          |                   |  |  |  |
|      | Check for Updates | <b>L</b>      | Upload .bin File  |  |  |  |
|      | 1                 | Factory Reset |                   |  |  |  |

Step 4) – Click "Upload" button on the Web UI and select the update file.

#### Page 11 of 46

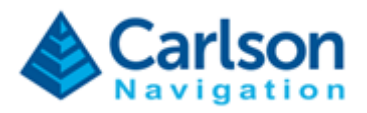

Step 5) – Wait until update procedure finishes.

|            | Sensor     | Firmware    |   |  |
|------------|------------|-------------|---|--|
| Jpdate     | Navigation | Gama-v1.0.4 | _ |  |
|            | Processing |             |   |  |
| Sensor     |            |             |   |  |
| Navigation |            | Gama-v1.0.4 |   |  |
|            |            |             |   |  |
| Processi   | ng         |             |   |  |
|            |            |             |   |  |
|            |            |             |   |  |
|            |            |             |   |  |

Step 6) – Once update finishes it will automatically restart and the Web UI will show up again with the new firmware version. You can then use Gama normally with SurvPC or via the Web UI.

Page 12 of 46

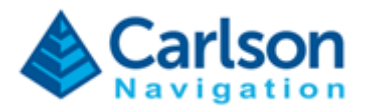

# 4 Using Gama with SurvPC

Always make sure you have the latest version of SurvPC 7. To connect SurvPC to Gama follow these steps:

Step 1) - Ensure you have the GNSS antenna correctly connected to the RTk5.

The GNSS antenna connector is the left SMA connector on top of the device:

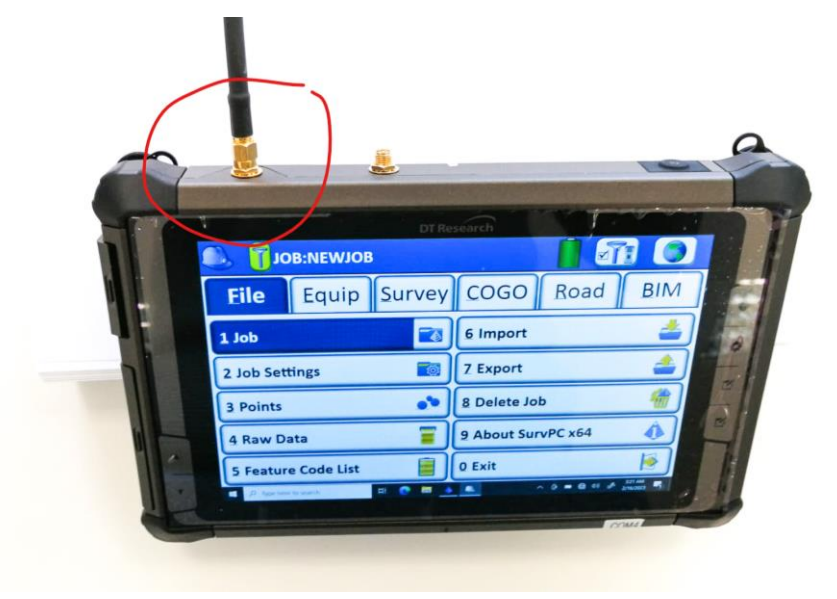

RTk5 ships with Tallysman 3972XF and Harxon CHX-602A.

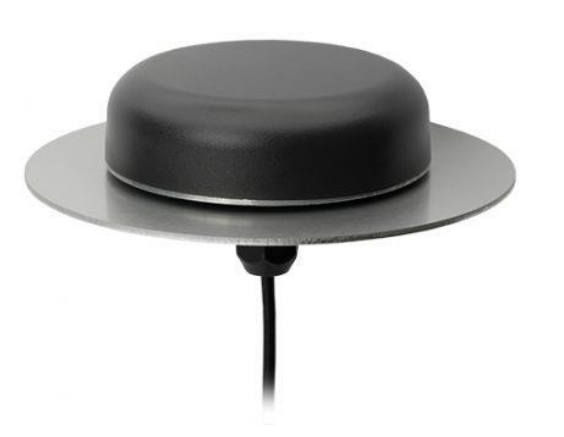

Tallysman TWI3972XF

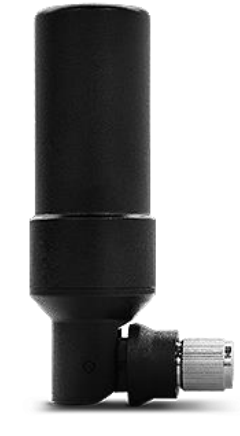

Harxon HXC\_CHX602A

Page 13 of 46

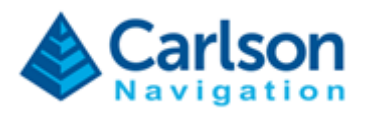

Step 2) – Open SurvPC 7.

Step 3) – Click "Equipment" on the top menu and then click "3 GPS Rover".

| 🔍 🛐 ЈОВ:NEWJOB     |                   |  |  |
|--------------------|-------------------|--|--|
| Eile Equip Survey  | COGO Road BIM     |  |  |
| 1 Total Station    | 6 Localization    |  |  |
| 2 GPS Base         | Z Monitor/Skyplot |  |  |
| 3 GPS Rover        | 8 Tolerances      |  |  |
| 4 GPS Raw Only     | 9 Peripherals     |  |  |
| <u>5</u> Configure | 0 GPS Utilities   |  |  |

Step 4) – Under manufacturer select "Carlson" and pick "RTk5" under model.

| GPS Rover     |         |          |       |
|---------------|---------|----------|-------|
| Current       |         | Receiver | RTK   |
| Manufacturer: | Carlson |          | - • • |
| Model:        | RTk5    |          | •     |
|               | BRx7    |          |       |
|               | BRx6+   |          |       |
|               | BRx6    |          |       |
|               | BRx5    |          |       |
|               | NR3     |          |       |
|               | Rx5     |          |       |
| Load          | Flex G2 |          |       |
|               | RTk5    |          |       |

Page 14 of 46

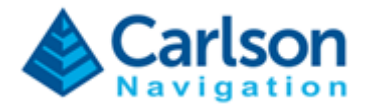

Step 5) – Check the model of your antenna. RTk5 ships with Tallysman 3972XF and Harxon CHX-602A.

Step 6) – Click "Receiver" on the top menu and make sure you have the right antenna type selected. By default the RTk5 tablet will be shipping with the Tallysman TWI3972XF.

| GPS Rover       | Ĩ                      |                                   |
|-----------------|------------------------|-----------------------------------|
| Current         | Receiver               | RTK                               |
| Antenna Type:   |                        | ● <u>V</u> ert<br>○ <u>S</u> lant |
| Antenna Height: | 0 <b>ft</b> Abs. 10.0n | nm                                |
| Elevation Mask: | 10                     | •                                 |
| Position Rate:  | 5 Hz                   | ▼                                 |
|                 | Advanced               |                                   |
|                 |                        |                                   |
|                 |                        |                                   |

Step 7) – To enable raw logging for post-processing in SurveyGnss: Click "Advanced" and ensure "Log Raw Data to Receiver" is checked.

| Advanced                   |                          |
|----------------------------|--------------------------|
|                            |                          |
| ✓ Log Raw Data to Receiver |                          |
| Readings Per Point:        | 1                        |
| Send file after config     | No File Selected!        |
| Configure NMEA Output      | Configure Constellations |
|                            |                          |
|                            |                          |

Page 15 of 46

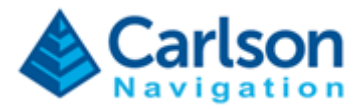

Step 8) – Click "RTK" on the top menu to configure your base station correction stream.

Step 9) – Click the green check button to setup connection between SurvPC and Gama.

| Receiver           | RTK      |
|--------------------|----------|
| lector GSM or Wifi |          |
| sten               | ▼        |
| ▼                  |          |
| RTCM V3.2          |          |
| ntions             |          |
| en                 |          |
|                    |          |
|                    | Receiver |

Step 10) – If raw data logging was enabled, give the raw log file an appropriate name. **Ensure that the name is unique, as a raw recording cannot be appended to, it will always overwrite!** SurvPC opens this file as a Stop+Go file, meaning points recorded in the survey routines will be given event markers which indicate the start and stop of an occupation. These event markers are critical for post-processing. SurvPC will command the recorded data to update the antenna height whenever it's modified.

| 🔍 Log Raw Data File       |              |   |
|---------------------------|--------------|---|
|                           |              |   |
|                           |              |   |
|                           |              |   |
| Free Memory: 557.2557Gbyt | es           |   |
| 🖌 New File:               | rtk5testing  |   |
| Existing:                 | testjobr.njs |   |
| Antenna Height:           | 0            | m |
|                           |              |   |
|                           |              |   |
|                           |              |   |
|                           |              |   |
|                           |              |   |
|                           |              |   |

Page 16 of 46

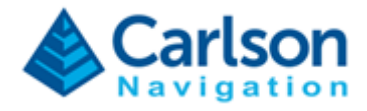

Step 11) – Use SurvPC as normal. If recording data intended to be used for post-processing, ensure best-practices are followed.

| Average GNSS             |             |       |        |          |          |                                                                                                    |
|--------------------------|-------------|-------|--------|----------|----------|----------------------------------------------------------------------------------------------------|
| SATS:15/34 Status:FIXED  | )           |       | Hsdv:( | 0.015m V | sdv:0.01 | 8m                                                                                                    |
| Average Requirements     |             |       |        |          |          |                                                                                                    |
| 🖌 Min. Measurement count |             |       |        | 10       |          |                                                                                                    |
| Time in minutes          |             |       |        | 30.      | .000     |                                                                                                    |
| Standard Deviation       |             |       | H:     | 0.020    | V:       | 0.030                                                                                                    |
| Redundancy Sessions:     |             | 1     |        |          |          |                                                                                                    |
|                          | Time Delay: | 20.00 | Ν      | Vinutes  |          | Linearanaia     Visionaiaa     Visionaiaa     Visionaiaa     Visionaiaa     Visionaiaa     Visionaiaa     Visionaiaa     Visionaiaa     Visionaiaa     Visionaiaa     Visionaiaa     Visionaiaa     Visionaiaaa     Visionaiaaaaaaaaaaaaaaaaaaaaaaaaaaaaaaaaa                                                                                                    |
| Configure                | Tolerar     | nces  |        | М        | onitor/S | Sergi & Sanchi Kanoli Kanoli Kan |

Step 12) - To download raw NJS log, navigate to: Equip -> GPS Utilities -> GPS Raw Utilities.

Click "Close File" to ensure the NJS is properly flushed to the disk.

| 🔍 GPS I | Raw Utilities       |              |  |
|---------|---------------------|--------------|--|
| File:   | (logging)           |              |  |
|         |                     | Close File   |  |
|         |                     | File Manager |  |
|         |                     |              |  |
| Free M  | em on Receiver: 557 | 7.4999Gbytes |  |
|         |                     |              |  |

#### Page 17 of 46

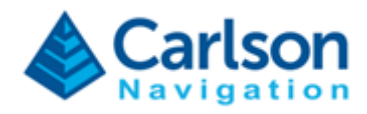

Step 13) - Click File Manager, select the raw file, and click "Download".

| lame                         | Size(kB)        | Modified   |          | Created    |          |   |         |  |
|------------------------------|-----------------|------------|----------|------------|----------|---|---------|--|
| tk5testing.njs               | 5017            | 02/23/23   | 19:56:33 | 02232023 : | .9:49:11 |   |         |  |
|                              |                 |            |          |            |          |   |         |  |
|                              |                 |            |          |            |          |   |         |  |
|                              |                 |            |          |            |          |   |         |  |
|                              |                 |            |          |            |          |   |         |  |
|                              |                 |            |          |            |          |   |         |  |
| Storage Locat                | ion:            |            | Interna  | al Memory  |          | • | 1 files |  |
| Storage Locat<br>Free Memory | ion:<br>: 557.4 | 873 Gbytes | Interna  | al Memory  |          | • | 1 files |  |

Step 14) – Please wait while the NJS file is downloaded to your job folder.

| 🔍 Files on | Receiver           |                 |
|------------|--------------------|-----------------|
| Name       | Size(kB) Modified  | Created         |
| SurvPC     |                    |                 |
|            | Downle             | oading Log File |
|            |                    | 15%             |
|            |                    | Cancel          |
| Free Memor | y: 557.2490 Gbytes |                 |
|            |                    | Download Delete |
|            |                    |                 |

#### Page 18 of 46

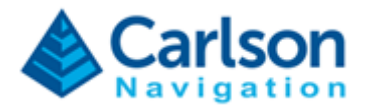

Step 15) – Perform a Data Transfer of the job to removeable media e.g. USB Flash Drive.

File → Export → Data Transfer
[Set Folder]
[Copy Current Job to Folder]

| 🔍 Data Transfer            |            | X            |
|----------------------------|------------|--------------|
|                            | Man        | ual Transfer |
|                            |            |              |
|                            |            |              |
|                            |            |              |
|                            |            |              |
| D:\TEST_DATA_TRASNFER\     |            |              |
| Copy Current Job to Folder |            | Set Folder   |
| Copy Job to Folder         | Include Im | nages        |
|                            |            |              |

# Step 16) – Exit SurvPC.

| → This PC → Data (D:) → TEST_DATA_TRASNF | ER > rtk5testing   |                   |          |
|------------------------------------------|--------------------|-------------------|----------|
| Name                                     | Date modified      | Туре              | Size     |
|                                          | 2/23/2023 12:05 PM | File folder       |          |
| 📄 rtk5testing.crd                        | 2/23/2023 11:53 AM | CRD File          | 1 KB     |
| 🖻 rtk5testing.dxf                        | 2/23/2023 12:05 PM | AutoCAD File      | 2 KB     |
| 👼 rtk5testing.inf                        | 2/23/2023 12:04 PM | Setup Information | 5 KB     |
| 📄 rtk5testing.jat                        | 2/23/2023 11:43 AM | JAT File          | 0 KB     |
| 📄 rtk5testing.jdb                        | 2/23/2023 12:05 PM | JDB File          | 300 KB   |
| 📄 rtk5testing.jdb-shm                    | 2/23/2023 11:43 AM | JDB-SHM File      | 32 KB    |
| 📄 rtk5testing.jdb-wal                    | 2/23/2023 11:53 AM | JDB-WAL File      | 395 KB   |
| 🗃 rtk5testing.njs                        | 2/23/2023 12:04 PM | NJS File          | 4,902 KB |
| rtk5testing.not                          | 2/23/2023 11:53 AM | NOT File          | 1 KB     |
| tk5testing.rw5                           | 2/23/2023 12:03 PM | RW5 File          | 2 KB     |
| 🚳 rtk5testing.sys                        | 2/23/2023 12:04 PM | System file       | 1 KB     |

### Page 19 of 46

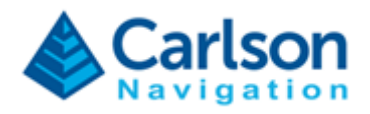

# 5 RTk5 GNSS Antennas

RTk5 ships with Tallysman TWI3972XF and Harxon CHX-602A.

The Tallysman antenna is meant for highest accuracy on-the-pole surveys while the Harxon can be directly attached to the RTk5 for extra flexibility and convenience (no survey pole required). Both antennas are graded for high precision RTK accuracy but the Harxon is more susceptible to suffer from multipath effects.

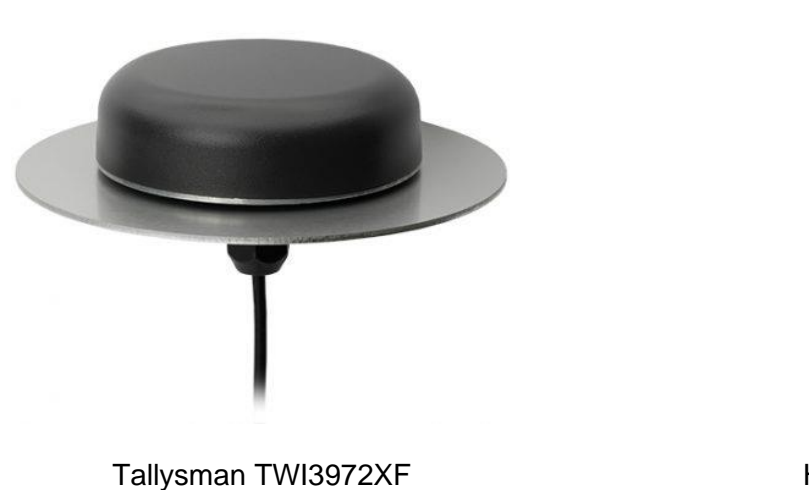

Harxon HXC\_CHX602A

### 5.1. Tallysman TWI3972XF

The Tallysman antenna assembly consists of 2 elements: 1) the antenna and 2) the ground plane.

To install the antenna follow these steps:

- 1) Insert ground plane through 5/8" thread
- 2) Insert antenna cable through the custom survey pole
- 3) Rotate antenna until tightly attached to the survey pole

#### Page 20 of 46

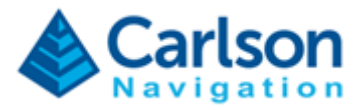

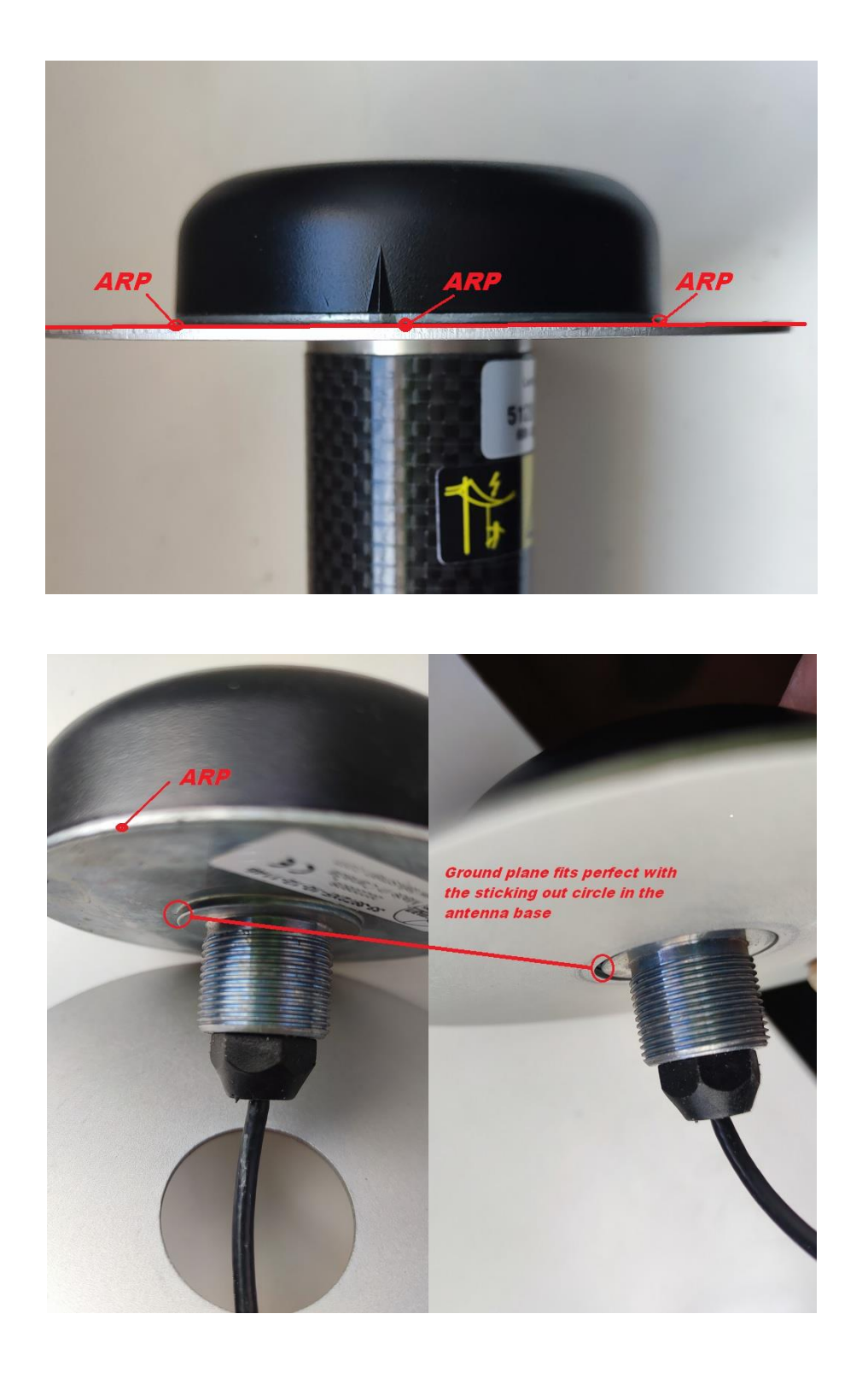

Page 21 of 46

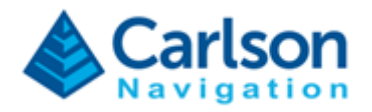

### 5.2. Harxon HXC CHX602A

In order to achieve high accuracy surveys with the Harxon antenna, it is important to understand how to use the device to avoid unwanted offsets:

- It is fundamental that the antenna is always vertical with respect to the ground
- The position is reported at the antenna reference point (ARP)

Below are 3 acceptable configurations for surveying. The position reported by the system is tagged with an X in the following images.

### 1) RTk5 is vertical and antenna is vertical

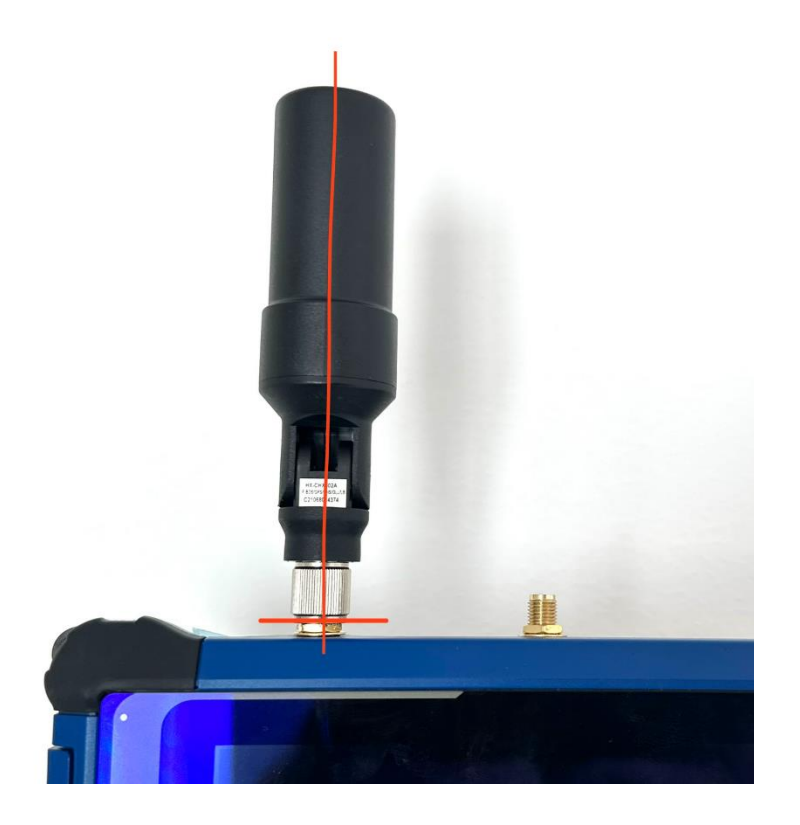

#### Page 22 of 46

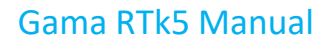

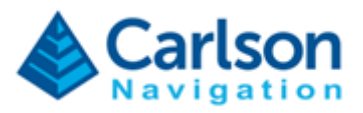

## 2) RTk5 is tilted and antenna is vertical

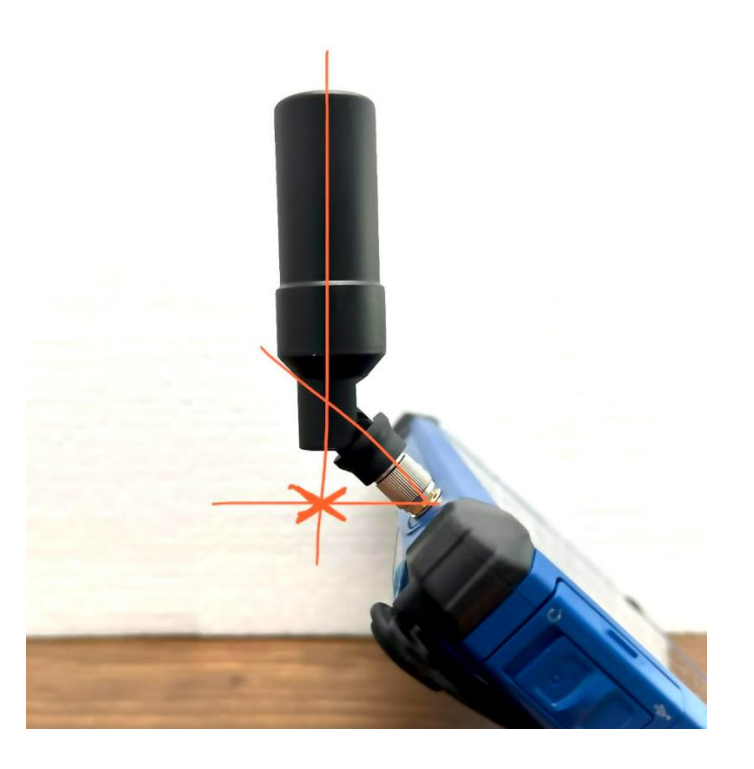

# 3) RTk5 is flat on a surface and antenna is vertical

Note that in this case the RTk5 measures the height at the surface.

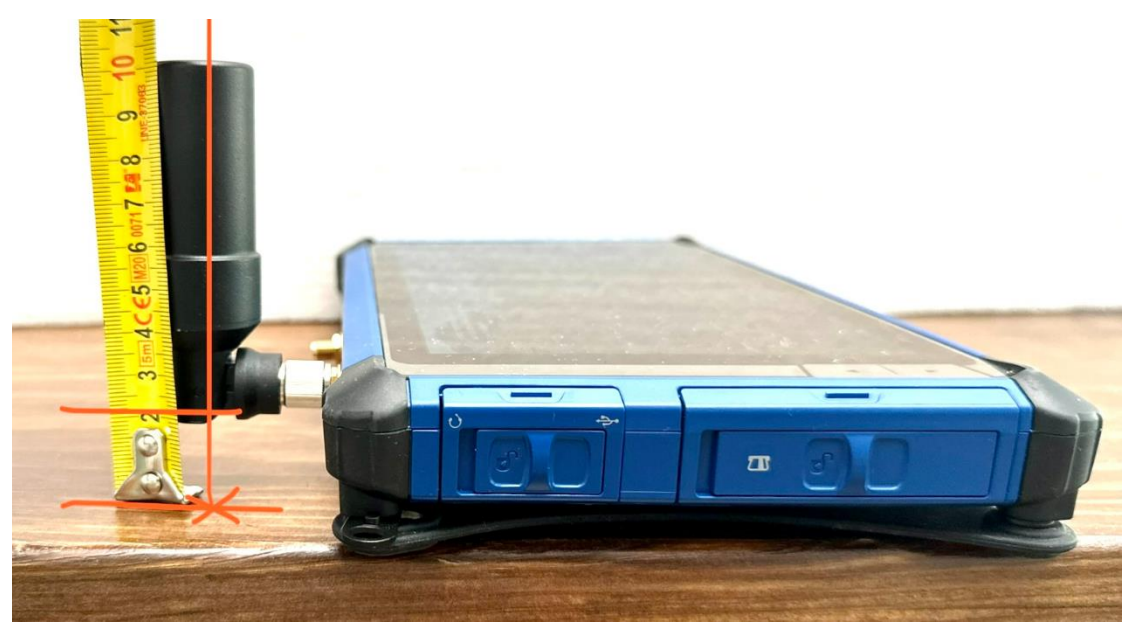

Page 23 of 46

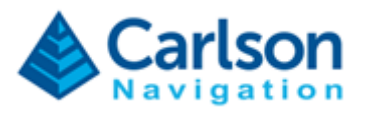

# 6 Gama Web UI

### 5.3. Web UI Introduction

The main purpose of Gama UI on the RTk5 is to allow:

- 1. Registration of the Gama engine
- 2. Update Gama and Factory Reset
- 3. Support and issue tracking
- 4. Stand-alone tool for using Gama without SurvPC

The Gama Web UI is always accessible on the RTk5 by two options:

- 1. Double click GNSS UI icon on the Windows Desktop
- 2. Open a browser and type in 127.0.0.1

The Web UI has 3 main tabs:

- Job
- Status
- Settings

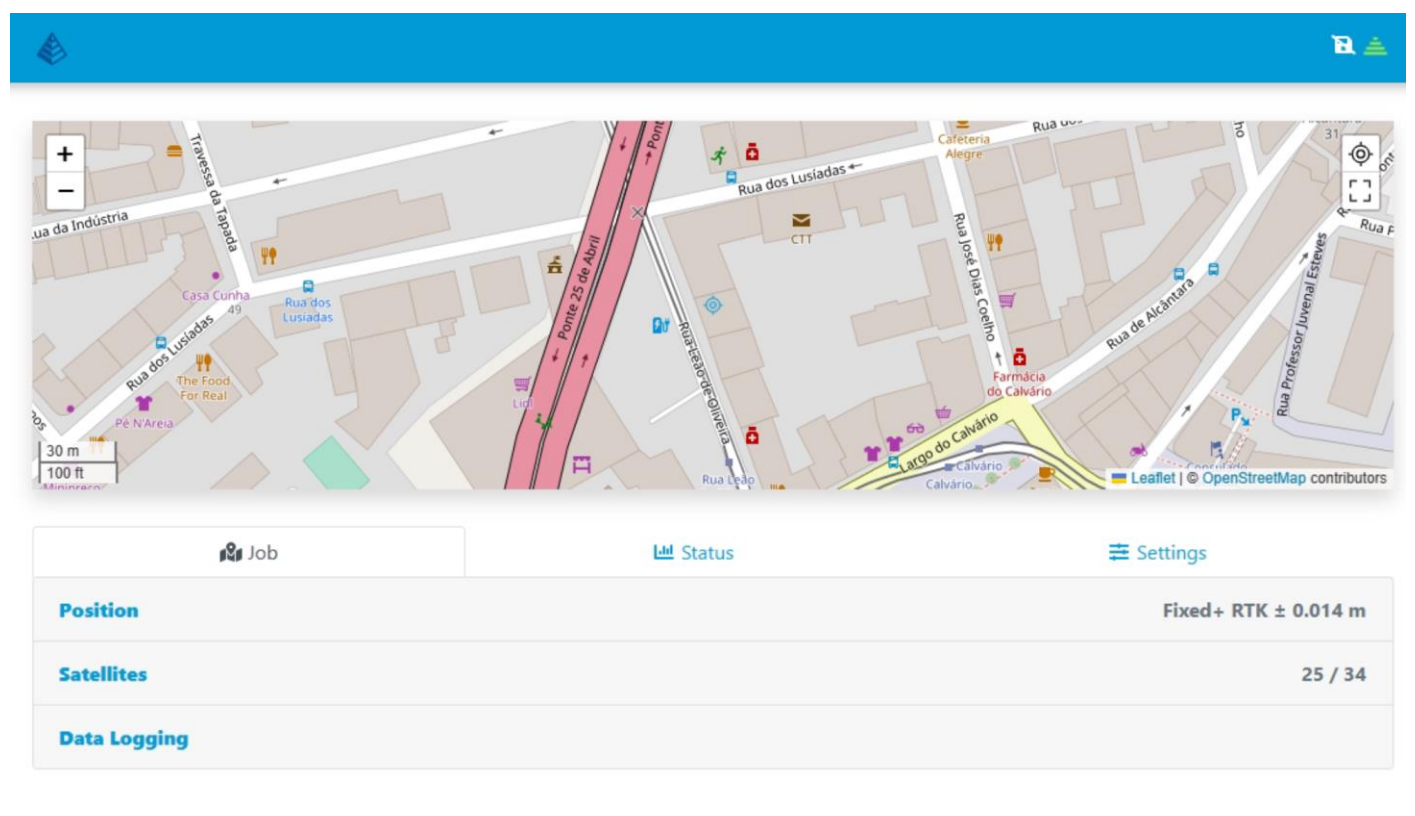

#### Page 24 of 46

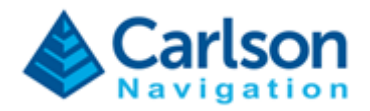

### 5.4. Job

### **Job - Position**

Monitor detailed information about the GNSS solution, namely status, value, accuracy, differential correction age.

| dol 🕼     | Lad Status | æ Settings                                           |
|-----------|------------|------------------------------------------------------|
| Position  |            | Fixed+ RTK ± 0.015 m                                 |
| Time      |            | 14:39:51.40 PM<br>Off by 2.653 s                     |
| Position  |            | 38° 42' 19.0666" N<br>9° 10' 42.7183" W<br>± 0.015 m |
| Elevation |            | 92.490 m<br>± 0.016 m                                |
| Quality   |            | 1.06 PDOP<br>1 s Latency                             |

## Job - Satellites

Monitor satellite sky plot, SNR values and satellite usage status.

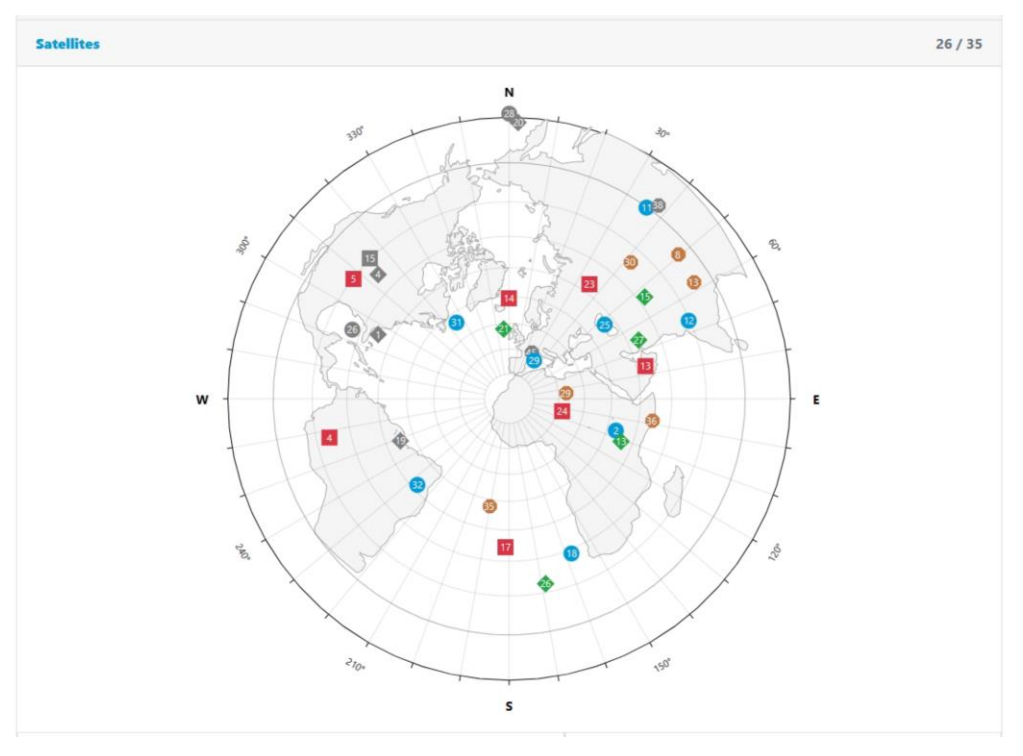

Page 25 of 46

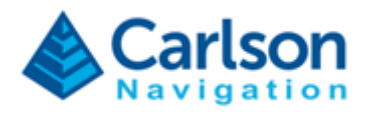

### Job - Data Logging

Menu for administrating raw data logging independently from SurvPC.

Under this section you can:

- Open and close log files:
  - o Static
  - Stop+Go
  - Kinematic
- Log NMEA;
- Delete existing log files;
- Download existing log files (in order to download you must first close the file by unchecking the "active box");
- Add "static" and "moving" events to active Stop+Go log files.

You can log multiples files simultaneously. The WebUI is intelligent enough to only add Stop+Go event markers to an open Stop+Go log file.

|          |                       |         |           | Interna   | I          |            |            |                     |                |
|----------|-----------------------|---------|-----------|-----------|------------|------------|------------|---------------------|----------------|
| Active   | Name                  | Туре    | Status    | Size      | Events     | Created    |            | Modified            | Action         |
| ~        | 230206-145214-NMEA    | NMEA    | -         | 89.12 KB  | 0          | 2023-02-06 | 5 14:52:35 | 2023-02-06 14:53:42 | <u>*</u>       |
| 2        | 230206-145222-Stop-Go | Stop-Go | Kinematic | 601.64 KB | 1          | 2023-02-06 | 5 14:52:43 | 2023-02-06 14:53:42 | <u>±</u>       |
|          | 230206-145232-Static  | Static  | Static    | 89.84 KB  | 0          | 2023-02-06 | 5 14:52:53 | 2023-02-06 14:53:01 | *<br>*         |
| New Lo   | g File                |         |           |           |            |            |            |                     |                |
| File Nar | me                    |         |           |           |            |            |            |                     |                |
| 23020    | 06-145323-Static      |         | Static    |           |            | ~          | Internal   |                     | ~              |
| Rod he   | ight Changed          |         |           |           |            |            |            |                     |                |
| 0        |                       |         |           | Mete      | ers        |            |            |                     | <del>د</del> ~ |
| Event    |                       |         |           |           |            |            |            |                     |                |
| Name     | 2                     |         |           |           | Descriptio | n          |            |                     |                |
|          |                       |         |           | Open      |            |            |            |                     |                |

Page 26 of 46

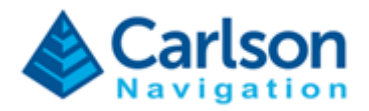

### 5.5. Status

Monitor overall status of the Gama GNSS system and issue track potential problems.

### Status – GNSS

Monitor detailed information about the GNSS status and data flow.

Here you can also issue a Reset of the Gama engine.

In this section you can inspect detailed diagnostics about the GNSS system, namely if the receiver is powered on and connected, if it is tracking and receiving observations, if Gama is running correctly, etc.

| dol 🔐                 | Lul Status | <b>幸</b> Settings                                                                                                    |
|-----------------------|------------|----------------------------------------------------------------------------------------------------|
| GNSS                  |            |                                                                                                    |
| Gama<br>Gama-v1.0.7   |            | Computing 오                                                                                                    |
| Position              |            | Fixed+ RTK ± 0.014 m<br>C <sup>4</sup> Engine Reset                                                                                                    |
| Satellites<br>23 / 34 |            | GPS       7       / 11       Image: Constraint of the second second se |
| Antenna<br>Master     |            | Observations 🤗                                                                                                    |
|                       |            | antex<br>modeled<br>connected<br>communication<br>keepalive<br>observations<br>solution                                                                                                    |
| Corrections<br>RTCM3  |            | Receiving 🤡                                                                                                    |
|                       |            | communication 🥥<br>observations 🤡<br>< 5km                                                                                                    |
| System                |            |                                                                                                    |

#### Page 27 of 46

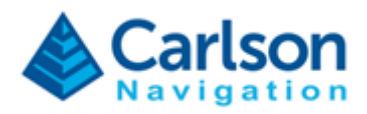

### Status – System

Monitor detailed information about RTk5 CPU, RAM memory and internal storage.

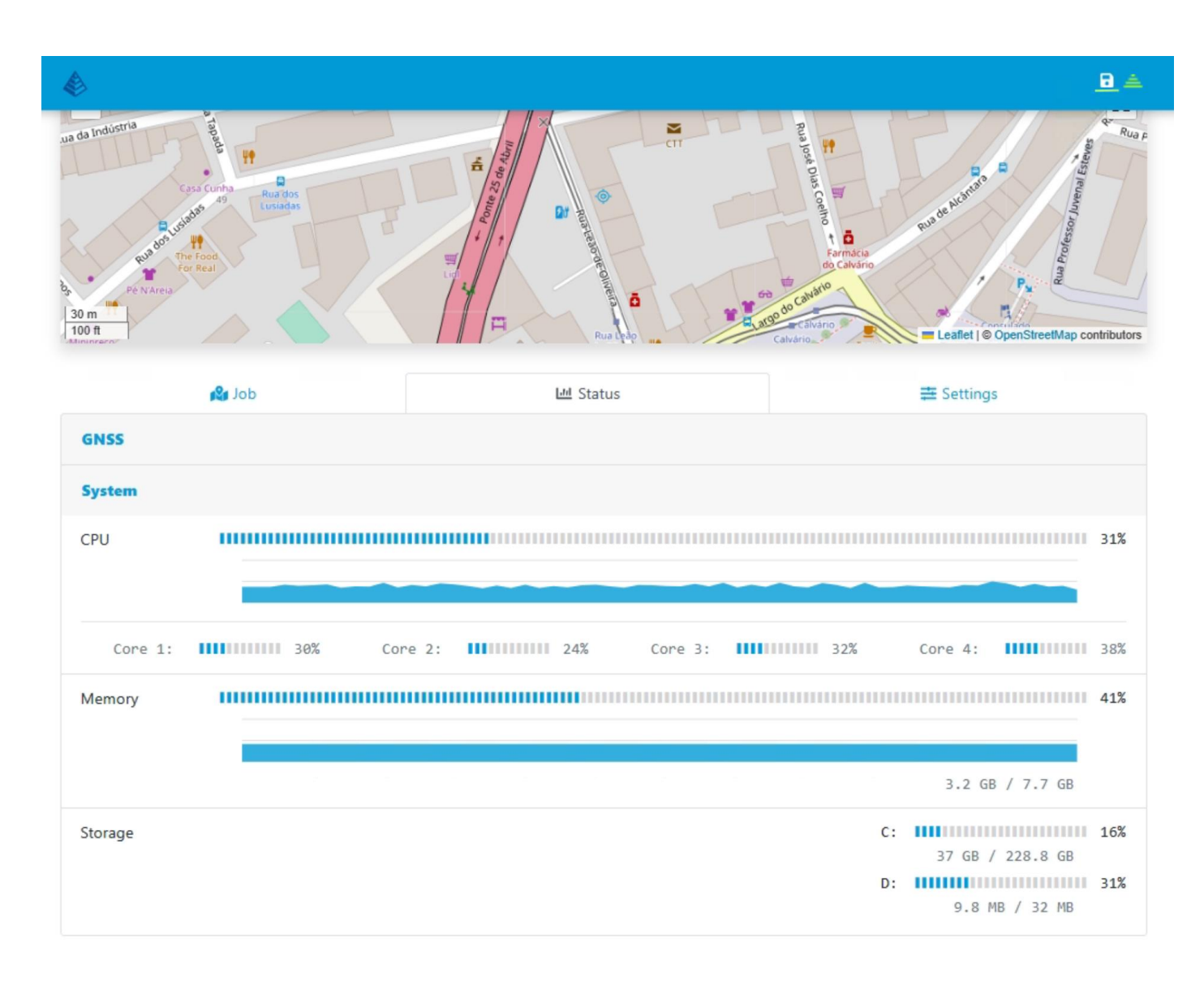

#### Page 28 of 46

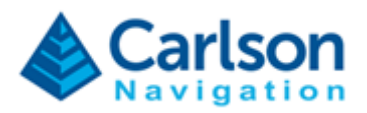

### 5.6. Settings

Configure Gama via the Web UI.

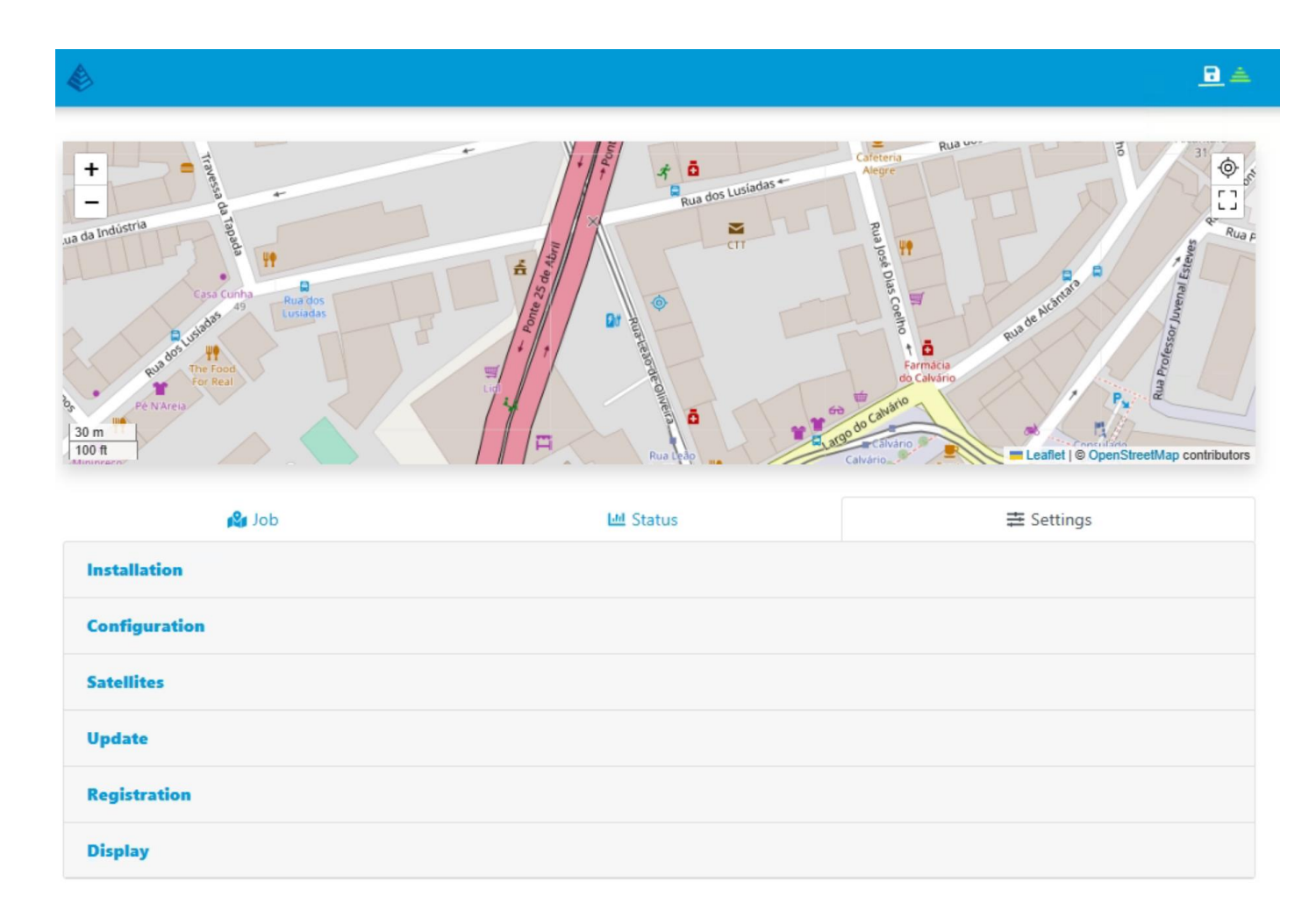

### **Settings – Installation**

• Configure antenna type and antenna serial number.

# Settings – Configuration

- Configure mode (Rover/Base);
- Set GNSS data rate;
- Set rod height.

### Settings – Satellites

• Configure satellite elevation mask;

Page 29 of 46

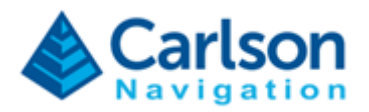

- Enable/disable GNSS constellations;
- Exclude satellites.

### Settings – Update

- Update Gama engine see section 3 Updating Gama;
- Perform Factory Reset.

### **Settings – Registration**

- Manage Gama engine license and registration
- The Gama-RTk5 license modules are:
  - Basic Allows recording of Raw Data (NJS) and Communication with SurvPC
  - RTK Allows usage of corrections streams to go RTK-Fixed
  - o North America Allows usage of RTK within North America

### Settings – Display

• Configure display settings and units (metric/imperial).

#### Page 30 of 46

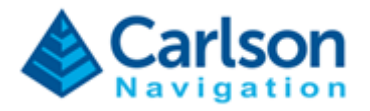

# 7 Importing to SurveyGNSS

To post-process Gama raw data in SurveyGNSS ensure raw data logging is enabled in SurvPC or via the Web UI.

SurveyGNSS can directly import raw NJS files (SurveyGNSS version 2.3.5 and above), no special procedure is required.

| ~ | Carlson NavJSON [RINEX 3 via nj-ops] (*.njs)                                                                                                    |
|---|----------------------------------------------------------------------------------------------------|
|   | RINEX Observation(s) (*.??o;*o.rnx)<br>Carlson SurvCE raw data (*.rw5)<br>Carlson BRx Receiver [RINEX 3.04] (*.bin)                                                               |
|   | Carlson NavJSON [RINEX 3 via nj-ops] (*.njs)                                                                                                    |
|   | Carlson Surveyor+ GNSS Receiver [RINEX 3.04 via NovAtelConvert] (*.log)<br>FOIF A3/A30/F70 Receiver [RINEX 3.02 via TransCMD] (*.f??)<br>Hemisphere Receiver [RINEX 3.04] (*.bin) |
|   | Javad JPS Receiver [RINEX 2 via teqc] (*,jps)<br>Javad Receiver [RINEX 3.04 via jps2rin] (*,jps)<br>Leica MDB/LB2 Receiver [RINEX 2 via teqc] (*.m00;*.lb2)                       |

Page 31 of 46

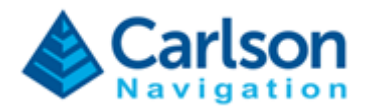

# 8 Troubleshooting

If Gama becomes unresponsive or is not operating as expected follow these steps:

- 1) Open Gama Web UI using the Desktop icon (alternatively open a browser on the RTk5 tablet and type in 127.0.0.1).
- 2) Inspect Status tab on the Web UI and check if all status are OK.

Normally, all status be in blue colour as shown below. You see any item in red continue reading below for troubleshooting.

| <b>do</b> L∎          | Lill Status | <b>₽</b> Settings                                                                                                    |
|-----------------------|-------------|----------------------------------------------------------------------------------------------------|
| GNSS                  |             |                                                                                                    |
| Gama<br>Gama-v1.0.7   |             | Computing 🥑                                                                                                    |
| Position              |             | Fixed+ RTK ± 0.014 m<br>C <sup>d</sup> Engine Reset                                                                                                    |
| Satellites<br>23 / 34 |             | GPS       7       /       11       ♥         GLO       7       /       9       ♥         GAL       5       /       7       ♥         BDS       4       /       7       ♥ |
| Antenna<br>Master     |             | Observations 🥏                                                                                                    |
|                       |             | antex<br>modeled<br>connected<br>communication<br>keepalive<br>observations<br>solution                                                                                  |
| Corrections<br>RTCM3  |             | Receiving 🥑                                                                                                    |
|                       |             | communication<br>observations 🥑<br>< 5km 🛛 🗸                                                                                                    |
| System                |             |                                                                                                    |

#### Page 32 of 46

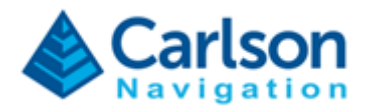

# 8.1 Antenna or cable connection problem

If antenna shows "No observation data" status (in yellow) but Gama shows "Idle" (in yellow) then double check your antenna connection and cable.

| dol 🥵               | Lul Status | <b>幸</b> Settings                                                                       |
|---------------------|------------|-----------------------------------------------------------------------------------------|
| 5NSS                |            |                                                                                         |
| Gama<br>Gama-v1.0.5 |            | Idle                                                                                    |
| Position            |            | Inval<br>C <sup>e</sup> Engine Reset                                                    |
| atellites<br>0 / 0  |            | GPS 0 / 0<br>GLO 0 / 0<br>GAL 0 / 0<br>BDS 0 / 0                                        |
| Antenna<br>Naster   |            | No observation data                                                                     |
|                     |            | antex<br>modeled<br>connected<br>communication<br>keepalive<br>observations<br>solution |
| Corrections         |            | Receiving                                                                               |
|                     |            | communication (                                                                         |

Page 33 of 46

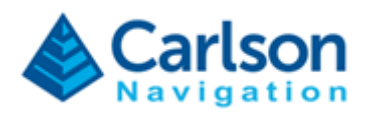

Ensure you have the GNSS antenna correctly connected to the RTk5.

The GNSS antenna connector is the left SMA connector on top of the device:

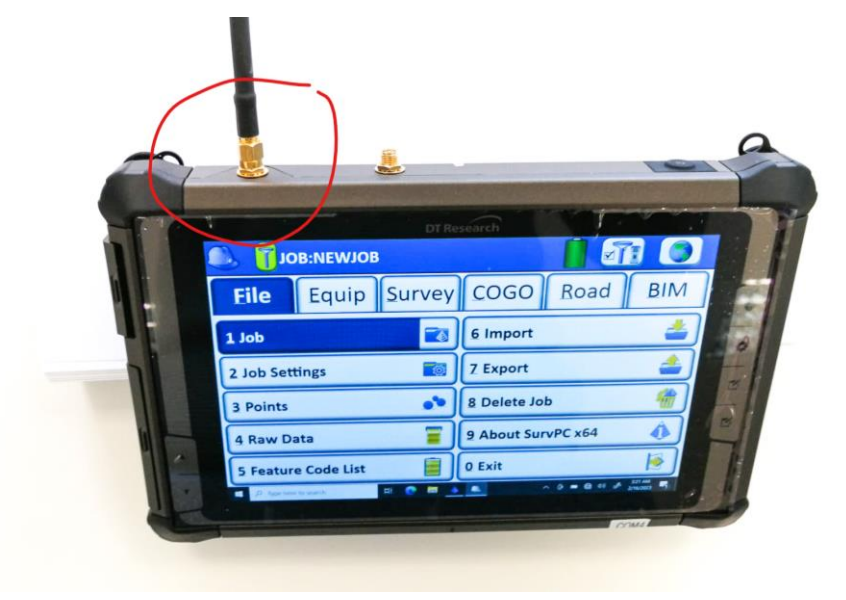

RTk5 ships with Tallysman 3972XF and Harxon CHX-602A.

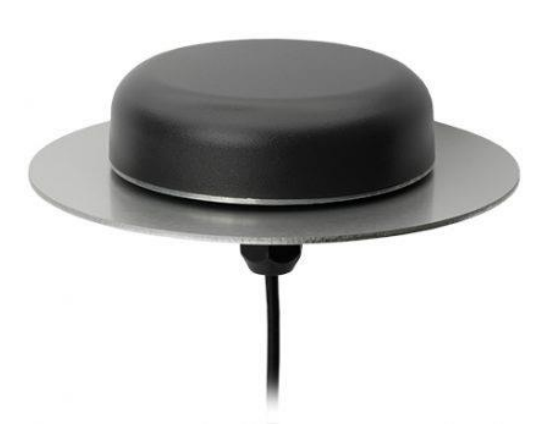

Tallysman TWI3972XF

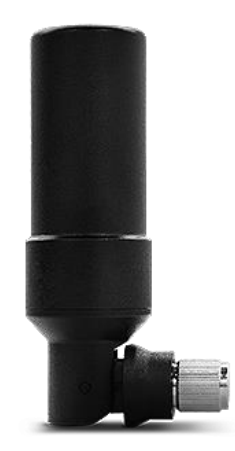

Harxon HXC\_CHX602A

Page 34 of 46

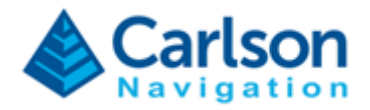

### 8.2 Internal GNSS receiver connection problem

In the event a Windows update takes control of the built-in GNSS, it will block Gama from establishing a connection to the internal GNSS Receiver.

In this case, the "Antenna" field will show the "Disconnected" status. Please follow these steps to identify and resolve this problem.

| Job                        | Luu Status | <b>幸</b> Settings        |
|----------------------------|------------|--------------------------|
| GNSS                       |            |                          |
| <b>Gama</b><br>Gama-v1.0.7 |            | Idle 🗢<br>Unregistered 😮 |
| Position                   |            | Invalid                  |
|                            |            | C Engine Reset           |
| Satellites                 |            | GPS 0/0 🙁                |
| 0/0                        |            | GLO 0/0 😣                |
|                            |            | GAL 0/0 😣                |
|                            |            | BDS 0/0 😢                |
| Antenna<br>Master          |            | Disconnected 😫           |
|                            |            | antex 😣                  |
|                            |            | modeled 🕴                |
|                            |            | connected 🕴              |
|                            |            | communication 8          |
|                            |            |                          |
|                            |            | solution 8               |
| Corrections<br>None        |            | No license module 😫      |
|                            |            | communication 8          |
|                            |            | observations 😫           |
|                            |            | 8                        |
| System                     |            |                          |

Open Windows "Device Manager" (click Start and type "Device Manager").

#### Page 35 of 46

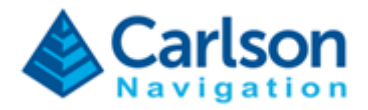

If you see "u-blox Universal GNSS" under "Sensors" than your RTk5 has the wrong driver installed. Follow the next steps to resolve the issue.

| File Action View Help  File Action View Help  File Action View Katapters  File Action View Katapters  File Action                | 🛃 Device Manager                                                         | — | ×    |
|----------------------------------------------------------------------------------------------------|--------------------------------------------------------------------------|---|------|
| <ul> <li>Image: Security devices</li> <li>Solicon Labs Quad CP2108 USB to UART Bridge: Interface 1 (COM9)</li> <li>Silicon Labs Quad CP2108 USB to UART Bridge: Interface 2 (COM8)</li> <li>Silicon Labs Quad CP2108 USB to UART Bridge: Interface 3 (COM7)</li> <li>Silicon Labs Quad CP2108 USB to UART Bridge: Interface 3 (COM7)</li> <li>So D host adapters</li> <li>So D host adapters</li> <li>So D host adapters</li> <li>So So D host adapters</li> <li>So D host adapters</li> <li>So D host adapters</li> <li>So D host adapters</li> <li>So D host adapters</li> <li>Sol D host adapters</li> <li>Sol D host adapters</li> <li>Sol D host adapters</li> <li>Sol D host adapters</li> <li>Sol D host adapters</li> <li>Sol D host adapters</li> <li>Sol D host adapters</li> <li>Sol D host adapters</li> <li>Sol D host adapters</li> <li>Sol D host adapters</li> <li>Sol D host adapters</li> <li>Sol D host adapters</li> <li>Sol D host adapters</li> <li>Sol D host ad</li></ul>     | File Action View Help                                                    |   |      |
| <ul> <li>Human Interface Devices</li> <li>IDE ATA/ATAPI controllers</li> <li>Keyboards</li> <li>Modems</li> <li>Motors</li> <li>Monitors</li> <li>Portable Devices</li> <li>Ports (COM &amp; LPT)</li> <li>Quectel USB NT Port (COM14)</li> <li>Quectel USB DM Port (COM13)</li> <li>Quectel USB NAP Port (COM13)</li> <li>Silicon Labs Dual CP2105 USB to UART Bridge: Enhanced COM Port (COM11)</li> <li>Silicon Labs Dual CP2105 USB to UART Bridge: Interface 0 (COM10)</li> <li>Silicon Labs Quad CP2108 USB to UART Bridge: Interface 1 (COM9)</li> <li>Silicon Labs Quad CP2108 USB to UART Bridge: Interface 3 (COM7)</li> <li>Silicon Labs Quad CP2108 USB to UART Bridge: Interface 3 (COM7)</li> <li>Silicon Labs Quad CP2108 USB to UART Bridge: Interface 3 (COM7)</li> <li>Silicon Labs Quad CP2108 USB to UART Bridge: Interface 3 (COM7)</li> <li>Silicon Labs Quad CP2108 USB to UART Bridge: Interface 3 (COM7)</li> <li>Silicon Labs Quad CP2108 USB to UART Bridge: Interface 3 (COM7)</li> <li>Silicon Labs Quad CP2108 USB to UART Bridge: Interface 3 (COM7)</li> <li>Silicon Labs Quad CP2108 USB to UART Bridge: Interface 3 (COM7)</li> <li>Silicon Labs Quad CP2108 USB to UART Bridge: Interface 3 (COM7)</li> <li>Silicon Labs Quad CP2108 USB to UART Bridge: Interface 3 (COM7)</li> <li>So Dhost adapters</li> <li>So Dhost adapters</li> <li>Security devices</li> <li>Sensors</li> </ul>                                                                                                    |                                                                          |   |      |
| <ul> <li>Keyboards</li> <li>Mice and other pointing devices</li> <li>Monitors</li> <li>Monitors</li> <li>Portable Devices</li> <li>Portable Devices</li> <li>Quectel USB AT Port (COM14)</li> <li>Quectel USB AT Port (COM15)</li> <li>Quectel USB NMEA Port (COM15)</li> <li>Quectel USB NMEA Port (COM13)</li> <li>Silicon Labs Dual CP2105 USB to UART Bridge: Enhanced COM Port (COM11)</li> <li>Silicon Labs Dual CP2105 USB to UART Bridge: Interface 0 (COM10)</li> <li>Silicon Labs Quad CP2108 USB to UART Bridge: Interface 1 (COM9)</li> <li>Silicon Labs Quad CP2108 USB to UART Bridge: Interface 1 (COM9)</li> <li>Silicon Labs Quad CP2108 USB to UART Bridge: Interface 3 (COM7)</li> <li>Print queues</li> <li>So D host adapters</li> <li>So D host adapters</li> <li>Sonsors</li> <li>Struktorelectionics 5-Axis Dig tal Accelerometer</li> <li>u-blox Universal GNSS</li> </ul>                                                                                                    | Final Human Interface Devices     The ATA/ATAPI controllers              |   | ^    |
| <ul> <li>Mice and other pointing devices</li> <li>Modems</li> <li>Monitors</li> <li>Network adapters</li> <li>Portable Devices</li> <li>Ports (COM &amp; LPT)</li> <li>Quectel USB AT Port (COM14)</li> <li>Quectel USB DM Port (COM15)</li> <li>Quectel USB NMEA Port (COM13)</li> <li>Silicon Labs Dual CP2105 USB to UART Bridge: Enhanced COM Port (COM12)</li> <li>Silicon Labs Quad CP2108 USB to UART Bridge: Interface 0 (COM10)</li> <li>Silicon Labs Quad CP2108 USB to UART Bridge: Interface 3 (COM7)</li> <li>Silicon Labs Quad CP2108 USB to UART Bridge: Interface 3 (COM7)</li> <li>Silicon Labs Quad CP2108 USB to UART Bridge: Interface 3 (COM7)</li> <li>Silicon Labs Quad CP2108 USB to UART Bridge: Interface 3 (COM7)</li> <li>So host adapters</li> <li>So host adapters</li> <li>Security devices</li> <li>Sensors</li> <li>Sensors</li> </ul>                                                                                                    | Keyboards                                                                |   |      |
| <ul> <li>Modems</li> <li>Monitors</li> <li>Network adapters</li> <li>Portable Devices</li> <li>Quectel USB AT Port (COM14)</li> <li>Quectel USB DM Port (COM15)</li> <li>Quectel USB NMEA Port (COM13)</li> <li>Silicon Labs Dual CP2105 USB to UART Bridge: Interface 0 (COM10)</li> <li>Silicon Labs Quad CP2108 USB to UART Bridge: Interface 0 (COM10)</li> <li>Silicon Labs Quad CP2108 USB to UART Bridge: Interface 2 (COM8)</li> <li>Silicon Labs Quad CP2108 USB to UART Bridge: Interface 3 (COM7)</li> <li>Silicon Labs Quad CP2108 USB to UART Bridge: Interface 3 (COM7)</li> <li>Silicon Labs Quad CP2108 USB to UART Bridge: Interface 3 (COM7)</li> <li>Silicon Labs Quad CP2108 USB to UART Bridge: Interface 3 (COM7)</li> <li>Silicon Labs Quad CP2108 USB to UART Bridge: Interface 3 (COM7)</li> <li>Silicon Labs Quad CP2108 USB to UART Bridge: Interface 3 (COM7)</li> <li>Silicon Labs Quad CP2108 USB to UART Bridge: Interface 3 (COM7)</li> <li>Silicon Labs Quad CP2108 USB to UART Bridge: Interface 3 (COM7)</li> <li>Silicon Labs Quad CP2108 USB to UART Bridge: Interface 3 (COM7)</li> <li>Silicon Labs Quad CP2108 USB to UART Bridge: Interface 3 (COM7)</li> <li>Silicon Labs Quad CP2108 USB to UART Bridge: Interface 3 (COM7)</li> <li>Silicon Labs Quad CP2108 USB to UART Bridge: Interface 3 (COM7)</li> <li>So host adapters</li> <li>So host adapters</li> <li>So host adapters</li> <li>Sonsos</li> <li>Sonsos</li> <li>Sonsos</li> <li>Sonsos</li> <li>Sonsos</li> </ul>                                                                                                    | Mice and other pointing devices                                          |   |      |
| <ul> <li>Monitors</li> <li>Network adapters</li> <li>Portable Devices</li> <li>Quectel USB NTP (COM14)</li> <li>Quectel USB DM Port (COM15)</li> <li>Quectel USB NMEA Port (COM13)</li> <li>Silicon Labs Dual CP2105 USB to UART Bridge: Enhanced COM Port (COM11)</li> <li>Silicon Labs Quad CP2108 USB to UART Bridge: Interface 0 (COM10)</li> <li>Silicon Labs Quad CP2108 USB to UART Bridge: Interface 1 (COM9)</li> <li>Silicon Labs Quad CP2108 USB to UART Bridge: Interface 1 (COM9)</li> <li>Silicon Labs Quad CP2108 USB to UART Bridge: Interface 2 (COM8)</li> <li>Silicon Labs Quad CP2108 USB to UART Bridge: Interface 2 (COM8)</li> <li>Silicon Labs Quad CP2108 USB to UART Bridge: Interface 3 (COM7)</li> <li>Print queues</li> <li>So Dhost adapters</li> <li>So So host adapters</li> <li>Security devices</li> <li>Sensors</li> <li>Sensors</li> </ul>                                                                                                    | > 🖷 Modems                                                               |   |      |
| <ul> <li>Network adapters</li> <li>Portable Devices</li> <li>Quectel USB AT Port (COM14)</li> <li>Quectel USB DM Port (COM15)</li> <li>Quectel USB NMEA Port (COM13)</li> <li>Quectel USB NMEA Port (COM13)</li> <li>Quectel USB NMEA Port (COM13)</li> <li>Silicon Labs Dual CP2105 USB to UART Bridge: Enhanced COM Port (COM11)</li> <li>Silicon Labs Quad CP2108 USB to UART Bridge: Interface 0 (COM10)</li> <li>Silicon Labs Quad CP2108 USB to UART Bridge: Interface 1 (COM9)</li> <li>Silicon Labs Quad CP2108 USB to UART Bridge: Interface 2 (COM8)</li> <li>Silicon Labs Quad CP2108 USB to UART Bridge: Interface 3 (COM7)</li> <li>Print queues</li> <li>Processors</li> <li>SD host adapters</li> <li>So Sonsors</li> <li>Sonsors</li> <li>Stificon Labs Dig tal Accelerometer</li> <li>U-blox Universal GNSS</li> </ul>                                                                                                    | > 🛄 Monitors                                                             |   |      |
| <ul> <li>Portable Devices</li> <li>Ports (COM &amp; LPT)</li> <li>Quectel USB AT Port (COM14)</li> <li>Quectel USB DM Port (COM15)</li> <li>Quectel USB DM Port (COM13)</li> <li>Silicon Labs Dual CP2105 USB to UART Bridge: Enhanced COM Port (COM11)</li> <li>Silicon Labs Dual CP2105 USB to UART Bridge: Interface 0 (COM10)</li> <li>Silicon Labs Quad CP2108 USB to UART Bridge: Interface 1 (COM9)</li> <li>Silicon Labs Quad CP2108 USB to UART Bridge: Interface 3 (COM7)</li> <li>Silicon Labs Quad CP2108 USB to UART Bridge: Interface 3 (COM7)</li> <li>Print queues</li> <li>SD host adapters</li> <li>So Sons</li> <li>Sensors</li> <li>Sensors</li> <li>Sonsors</li> <li>Sonsors</li></ul> | > 🖵 Network adapters                                                     |   |      |
| <ul> <li>Ports (COM &amp; LPT)</li> <li>Quectel USB AT Port (COM14)</li> <li>Quectel USB DM Port (COM15)</li> <li>Quectel USB NMEA Port (COM13)</li> <li>Silicon Labs Dual CP2105 USB to UART Bridge: Enhanced COM Port (COM11)</li> <li>Silicon Labs Dual CP2105 USB to UART Bridge: Interface 0 (COM10)</li> <li>Silicon Labs Quad CP2108 USB to UART Bridge: Interface 0 (COM10)</li> <li>Silicon Labs Quad CP2108 USB to UART Bridge: Interface 1 (COM9)</li> <li>Silicon Labs Quad CP2108 USB to UART Bridge: Interface 2 (COM8)</li> <li>Silicon Labs Quad CP2108 USB to UART Bridge: Interface 3 (COM7)</li> <li>Silicon Labs Quad CP2108 USB to UART Bridge: Interface 3 (COM7)</li> <li>Silicon Labs Quad CP2108 USB to UART Bridge: Interface 3 (COM7)</li> <li>Solicon Labs Quad CP2108 USB to UART Bridge: Interface 3 (COM7)</li> <li>Solicon Labs Quad CP2108 USB to UART Bridge: Interface 3 (COM7)</li> <li>Solicon Labs Quad CP2108 USB to UART Bridge: Interface 3 (COM7)</li> <li>Solicon Labs Quad CP2108 USB to UART Bridge: Interface 3 (COM7)</li> <li>Solicon Labs Quad CP2108 USB to UART Bridge: Interface 3 (COM7)</li> <li>Solicon Labs Quad CP2108 USB to UART Bridge: Interface 3 (COM7)</li> <li>Solicon Labs Quad CP2108 USB to UART Bridge: Interface 3 (COM7)</li> <li>Solicon Labs Quad CP2108 USB to UART Bridge: Interface 3 (COM7)</li> <li>Solicon Labs Quad CP2108 USB to UART Bridge: Interface 3 (COM7)</li> <li>Solicon Labs Quad CP2108 USB to UART Bridge: Interface 3 (COM7)</li> <li>Solicon Labs Quad CP2108 USB to UART Bridge: Interface 4 (COM8)</li> <li>Solicon Labs Quad CP2108 USB to UART Bridge: Interface 3 (COM7)</li> <li>Solicon Labs Quad CP2108 USB to UART Bridge: Interface 4 (COM8)</li> <li>Solicon Labs Quad CP2108 USB to UART Bridge: Interface 4 (COM8)</li> <li>Solicon Labs Quad CP2108 USB to UART Bridge: Interface 4 (COM8)</li> <li>Solicon Labs Quad CP2108 USB to UART Bridge: Interface 4 (COM8)</li> <li>Solicon Labs Quad CP</li></ul>                                                                                                    | > Portable Devices                                                       |   |      |
| <ul> <li>Quectel USB AT Port (COM14)</li> <li>Quectel USB DM Port (COM15)</li> <li>Quectel USB NMEA Port (COM13)</li> <li>Silicon Labs Dual CP2105 USB to UART Bridge: Enhanced COM Port (COM11)</li> <li>Silicon Labs Quad CP2108 USB to UART Bridge: Standard COM Port (COM12)</li> <li>Silicon Labs Quad CP2108 USB to UART Bridge: Interface 0 (COM10)</li> <li>Silicon Labs Quad CP2108 USB to UART Bridge: Interface 1 (COM9)</li> <li>Silicon Labs Quad CP2108 USB to UART Bridge: Interface 2 (COM8)</li> <li>Silicon Labs Quad CP2108 USB to UART Bridge: Interface 3 (COM7)</li> <li>Print queues</li> <li>So Processors</li> <li>So Processors</li> <li>So Procestors</li> <li>S</li></ul>                                                                                                    | Ports (COM & LPT)                                                        |   |      |
| <ul> <li>Quectel USB DM Port (COM15)</li> <li>Quectel USB NMEA Port (COM13)</li> <li>Silicon Labs Dual CP2105 USB to UART Bridge: Enhanced COM Port (COM11)</li> <li>Silicon Labs Dual CP2105 USB to UART Bridge: Interface 0 (COM10)</li> <li>Silicon Labs Quad CP2108 USB to UART Bridge: Interface 1 (COM9)</li> <li>Silicon Labs Quad CP2108 USB to UART Bridge: Interface 2 (COM8)</li> <li>Silicon Labs Quad CP2108 USB to UART Bridge: Interface 3 (COM7)</li> <li>Silicon Labs Quad CP2108 USB to UART Bridge: Interface 3 (COM7)</li> <li>Print queues</li> <li>Sol host adapters</li> <li>So b host adapters</li> <li>Security devices</li> <li>Sensors</li> <li>Sonsors</li> </ul>                                                                                                    | Quectel USB AT Port (COM14)                                              |   |      |
| <ul> <li>Quectel USB NMEA Port (COM13)</li> <li>Silicon Labs Dual CP2105 USB to UART Bridge: Enhanced COM Port (COM11)</li> <li>Silicon Labs Dual CP2105 USB to UART Bridge: Standard COM Port (COM12)</li> <li>Silicon Labs Quad CP2108 USB to UART Bridge: Interface 0 (COM10)</li> <li>Silicon Labs Quad CP2108 USB to UART Bridge: Interface 1 (COM9)</li> <li>Silicon Labs Quad CP2108 USB to UART Bridge: Interface 2 (COM8)</li> <li>Silicon Labs Quad CP2108 USB to UART Bridge: Interface 3 (COM7)</li> <li>Silicon Labs Quad CP2108 USB to UART Bridge: Interface 3 (COM7)</li> <li>Silicon Labs Quad CP2108 USB to UART Bridge: Interface 3 (COM7)</li> <li>Silicon Labs Quad CP2108 USB to UART Bridge: Interface 3 (COM7)</li> <li>Silicon Labs Quad CP2108 USB to UART Bridge: Interface 3 (COM7)</li> <li>Sol host adapters</li> <li>So D host adapters</li> <li>So So host adapters</li> <li>Security devices</li> <li>Sensors</li> <li>Sonsors</li> <li>Sons</li></ul>     | 💭 Quectel USB DM Port (COM15)                                            |   |      |
| <ul> <li>Silicon Labs Dual CP2105 USB to UART Bridge: Enhanced COM Port (COM11)</li> <li>Silicon Labs Dual CP2105 USB to UART Bridge: Standard COM Port (COM12)</li> <li>Silicon Labs Quad CP2108 USB to UART Bridge: Interface 0 (COM10)</li> <li>Silicon Labs Quad CP2108 USB to UART Bridge: Interface 2 (COM8)</li> <li>Silicon Labs Quad CP2108 USB to UART Bridge: Interface 3 (COM7)</li> <li>Silicon Labs Quad CP2108 USB to UART Bridge: Interface 3 (COM7)</li> <li>Silicon Labs Quad CP2108 USB to UART Bridge: Interface 3 (COM7)</li> <li>Print queues</li> <li>So host adapters</li> <li>So host adapters</li> <li>Security devices</li> <li>Sensors</li> <li>Sonsors</li> <li>Sonsors</li> <li>Sonsors</li> </ul>                                                                                                    | 💭 Quectel USB NMEA Port (COM13)                                          |   | ſ    |
| <ul> <li>Silicon Labs Dual CP2105 USB to UART Bridge: Standard COM Port (COM12)</li> <li>Silicon Labs Quad CP2108 USB to UART Bridge: Interface 0 (COM10)</li> <li>Silicon Labs Quad CP2108 USB to UART Bridge: Interface 2 (COM8)</li> <li>Silicon Labs Quad CP2108 USB to UART Bridge: Interface 3 (COM7)</li> <li>Silicon Labs Quad CP2108 USB to UART Bridge: Interface 3 (COM7)</li> <li>Print queues</li> <li>So Processors</li> <li>So D host adapters</li> <li>Security devices</li> <li>Sensors</li> <li>Sinivit coelectromics 5-Axis Dig tal Accelerometer</li> <li>u-blox Universal GNSS</li> </ul>                                                                                                    | 💭 Silicon Labs Dual CP2105 USB to UART Bridge: Enhanced COM Port (COM11) |   |      |
| <ul> <li>Silicon Labs Quad CP2108 USB to UART Bridge: Interface 0 (COM10)</li> <li>Silicon Labs Quad CP2108 USB to UART Bridge: Interface 1 (COM9)</li> <li>Silicon Labs Quad CP2108 USB to UART Bridge: Interface 2 (COM8)</li> <li>Silicon Labs Quad CP2108 USB to UART Bridge: Interface 3 (COM7)</li> <li>Print queues</li> <li>Processors</li> <li>SD host adapters</li> <li>Security devices</li> <li>Sensors</li> <li>Stivit coelectronics 5-Axis Dig tal Accelerometer</li> <li>u-blox Universal GNSS</li> </ul>                                                                                                    | 💭 Silicon Labs Dual CP2105 USB to UART Bridge: Standard COM Port (COM12) |   |      |
| <ul> <li>Silicon Labs Quad CP2108 USB to UART Bridge: Interface 1 (COM9)</li> <li>Silicon Labs Quad CP2108 USB to UART Bridge: Interface 2 (COM8)</li> <li>Silicon Labs Quad CP2108 USB to UART Bridge: Interface 3 (COM7)</li> <li>Print queues</li> <li>Processors</li> <li>SD host adapters</li> <li>Scurity devices</li> <li>Sensors</li> <li>Stivit coelectronics 5 - Ads Dig tal Accelerometer</li> <li>u-blox Universal GNSS</li> </ul>                                                                                                    | 💭 Silicon Labs Quad CP2108 USB to UART Bridge: Interface 0 (COM10)       |   |      |
| <ul> <li>Silicon Labs Quad CP2108 USB to UART Bridge: Interface 2 (COM8)</li> <li>Silicon Labs Quad CP2108 USB to UART Bridge: Interface 3 (COM7)</li> <li>Print queues</li> <li>Processors</li> <li>SD host adapters</li> <li>Scurity devices</li> <li>Sensors</li> <li>Sensors</li> <li>Stivit coelectronics 5 - Axis Dig tal Accelerometer</li> <li>U-blox Universal GNSS</li> </ul>                                                                                                    | 💭 Silicon Labs Quad CP2108 USB to UART Bridge: Interface 1 (COM9)        |   |      |
| <ul> <li>Silicon Labs Quad CP2108 USB to UART Bridge: Interface 3 (COM7)</li> <li>Print queues</li> <li>Processors</li> <li>SD host adapters</li> <li>Scurity devices</li> <li>Sensors</li> <li>Sensors</li> <li>Stivit coelectronics 5 - Axis Dig tal Accelerometer</li> <li>U-blox Universal GNSS</li> </ul>                                                                                                    | 💭 Silicon Labs Quad CP2108 USB to UART Bridge: Interface 2 (COM8)        |   |      |
| <ul> <li>Print queues</li> <li>Processors</li> <li>SD host adapters</li> <li>Scurity devices</li> <li>Sensors</li> <li>Sensors</li> <li>Sensors</li> <li>Universal GNSS</li> </ul>                                                                                                    | 💭 Silicon Labs Quad CP2108 USB to UART Bridge: Interface 3 (COM7)        | - |      |
| <ul> <li>Processors</li> <li>Device</li> <li>SD host adapters</li> <li>Security devices</li> <li>Sensors</li> <li>Sensors</li> <li>Universal GNSS</li> </ul>                                                                                                    | > 🚍 Print queues No USB Serial                                           |   |      |
| SD host adapters  Security devices  Sensors  Use Sensors  Use Sensors  Structure and reaction  Security devices  Sensors  Security devices  Security device                | > Processors Device                                                      |   |      |
|                                                                                                    | > 📕 SD host adapters                                                     |   | - 11 |
| Sensors      Sensors      Jivia delectronics 3-Axis Digital Accelerometer      Under canting and a sensors      variable and a sensors      variable and a sensors                       | > 📲 Security devices                                                     |   |      |
| STivileroelectronics 5-Axis Digital Accelerometer     Universal GNSS                                                                                                    | Sensors                                                                  |   |      |
| Universal GNSS View Control Control Co               | El STIVicioelectronics 3-Axis Dig tal Accelerometer                      |   |      |
|                                                                                                    | 🔚 u-blox Universal GNSS                                                  |   |      |
|                                                                                                    |                                                                          |   | *    |
|                                                                                                    |                                                                          | _ |      |

#### Page 36 of 46

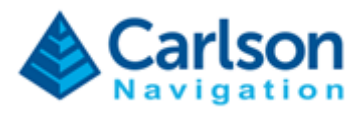

1) Right click on "u-blox Universal GNSS" and click "Unistall device".

| Device Manager                                                         |  | ×   |
|------------------------------------------------------------------------|--|-----|
|                                                                        |  |     |
| > 🙀 Human Interface Devices                                            |  |     |
| > 📹 IDE ATA/ATAPI controllers                                          |  |     |
| > 🔤 Keyboards                                                          |  |     |
| Mice and other pointing devices                                        |  |     |
| > 📲 Modems                                                             |  |     |
| > 🛄 Monitors                                                           |  | - 1 |
| > 🚍 Network adapters                                                   |  |     |
| Portable Devices                                                       |  |     |
| Ports (COM & LPT)                                                      |  |     |
| Quectel USB AT Port (COM14)                                            |  |     |
| Quectel USB DM Port (COM15)                                            |  |     |
| Quectel USB NMEA Port (COM13)                                          |  |     |
| Silicon Labs Dual CP2105 USB to UART Bridge: Enhanced COM Port (COM11) |  |     |
| Silicon Labs Dual CP2105 USB to UART Bridge: Standard COM Port (COM12) |  |     |
| Silicon Labs Quad CP2108 USB to UART Bridge: Interface 0 (COM10)       |  |     |
| Silicon Labs Quad CP2108 USB to UART Bridge: Interface 1 (COM9)        |  |     |
| Silicon Labs Quad CP2108 USB to UART Bridge: Interface 2 (COM8)        |  |     |
| Silicon Labs Q(Last of the driver                                      |  |     |
|                                                                        |  |     |
| SD hort adapter                                                        |  |     |
| Security devices                                                       |  |     |
| Sensors     Scan for hardware changes                                  |  |     |
| STMicroelectrc                                                         |  |     |
| Properties                                                             |  |     |

# 2) Click "Uninstall" to confirm.

| Device Manager                                  |  | $\times$ |
|-------------------------------------------------|--|----------|
| le Action View Help                             |  |          |
| • 🔿 📧 🖼 🖬 🖳 💺 🗙 💿                               |  |          |
| Human Interface Devices                         |  | ^        |
| > The AIA/AIAPI controllers                     |  |          |
| > Explored s                                    |  |          |
| Moderne                                         |  |          |
| Monitor                                         |  |          |
| Network adapters Uninstall Device X             |  |          |
|                                                 |  |          |
| Portable Devices                                |  |          |
| Ouertel USB AT Port (COM14)                     |  |          |
| Quectel USB DM Port (COM15)                     |  |          |
| Quectel USB NMEA Port (COM                      |  |          |
| Silicon Labs Dual CP2105 USB                    |  |          |
| Silicon Labs Dual CP2105 USB                    |  |          |
| Silicon Labs Quad CP2108 USE                    |  |          |
| Silicon Labs Quad CP2108 USB                    |  |          |
| Silicon Labs Quad CP2108 USB                    |  |          |
| Silicon Labs Quad CP2108 USB                    |  |          |
| > 🖻 Print queues                                |  |          |
| > D Processors                                  |  |          |
| > 🧱 SD host adapters                            |  |          |
| > 🔐 Security devices                            |  |          |
| Sensors                                         |  |          |
| STMicroelectronics 3-Axis Digital Accelerometer |  |          |
| 🔚 u-blox Universal GNSS                         |  |          |

### Page 37 of 46

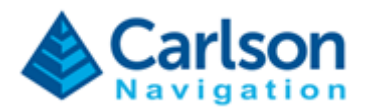

- 3) Shutdown Windows (do not restart, make sure to shutdown).
- 4) Power on RTk5 and open "Device Manager". You should now see the following:

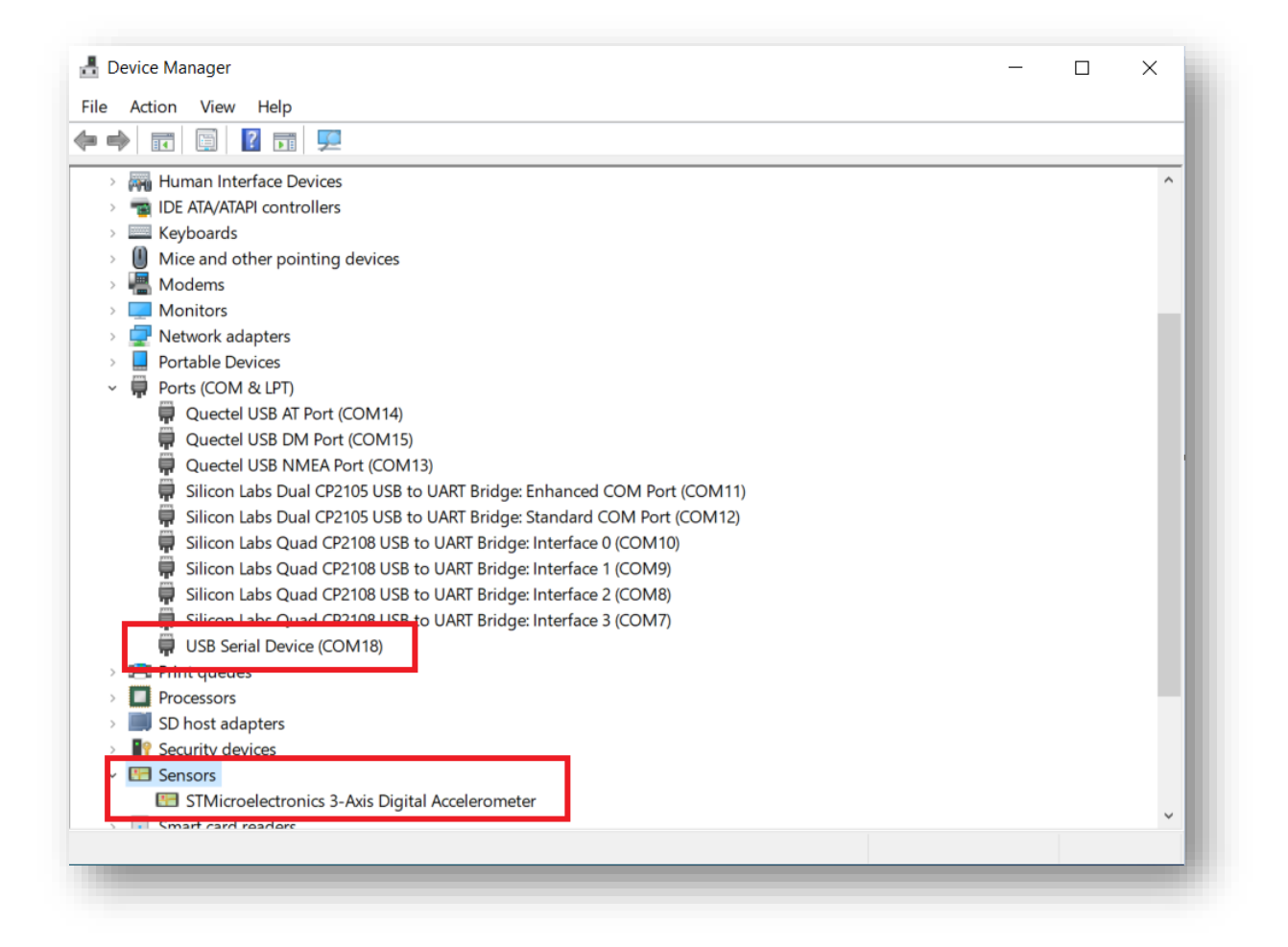

#### Page 38 of 46

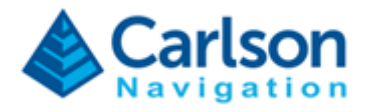

### 8.3 Gama is unregistered

If Gama is not fixing, if you cannot connect SurvPC to Gama, or some features appear disabled (not able to log NJS raw data) make sure Gama is correctly Registered. To Register Gama see chapter 2 - Gama RTK Engine Registration.

Note that Gama may become unregistered due to data corruption or by executing the Fresh Installation procedure on an existing install of Gama, which will delete the active registration from the device.

| dol 🕅                      | Lill Status | ≢ Settings                                                                                                    |
|----------------------------|-------------|----------------------------------------------------------------------------------------------------|
| GNSS                       |             |                                                                                                    |
| <b>Gama</b><br>Gama-v1.0.4 |             | Idle 🗢<br>Unregistered 8                                                                                                    |
| Position                   |             | Invalid<br>C Engine Reset                                                                                                    |
| Satellites<br>0 / 0        |             | GPS       0       /       0       2         GLO       0       /       0       2         GAL       0       /       0       2         BDS       0       /       0       2 |
| Antenna<br>Master          |             | Disconnected 😣                                                                                                    |
| Corrections                |             | No license module 😫                                                                                                    |
| System                     |             |                                                                                                    |

Page 39 of 46

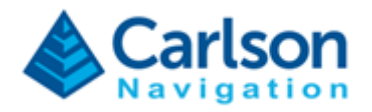

### 8.4 Wrong antenna type

If you forgot to set the antenna type or selected a wrong antenna then Gama will not be able to apply antex calibration (causing vertical offsets) and will not be able to correctly model the antenna SNR response (leading to sub-optimal RTK performance).

| GNSS Gama Gama-v1.0.3 Computin Gama-v1.0.3 Computin Position Float RTK ± 0.4 C Engine Res Satellites 16 / 28 Satellites Computin GAL 0 / 4 BDS 0 / 7 Antenna Master Corrections Corrections Corrections Communication observations Communication observations Communication observations Communication observations Communication observations Communication observations Communication observations Communication observations Communication observations Communication observations Communication observations Communication Communication Communica | Job               | Lul Status | <b>幸</b> Settings |
|----------------------------------------------------------------------------------------------------|-------------------|------------|-------------------|
| Gama<br>Gama-v1.0.3       Computing<br>Float RTK ± 0.40         Position       Float RTK ± 0.40         C Engine Rest       GPS \$ / 8         Satellites       GPS \$ / 8         16 / 28       GLO \$ / 9         Antenna<br>Master       Observations         Computing       antex<br>modeled<br>connected<br>connected<br>connected         Corrections       Receiving                                                                                                    | NSS               |            |                   |
| Position Float RTK ± 0.4<br>C <sup>2</sup> Engine Res<br>Satellites GPS 8 / 8<br>16 / 28 GL0 8 / 9<br>GAL 0 / 4<br>BDS 0 / 7<br>Antenna Observations<br>Master antex<br>modeled<br>connected<br>communication<br>keepalive<br>observations<br>solution<br>Corrections Receiving                                                                                                    | ama<br>ama-v1.0.3 |            | Computing 🤇       |
| C Engine Resc         Satellites         16 / 28         Antenna         Master         Observations         antex         modeled         communication         keepalive         observations         Corrections         Receiving         communication         observations                                                                                                    | osition           |            | Float RTK ± 0.409 |
| Satellites GPS 8 / 8<br>16 / 28<br>GLO 8 / 9<br>GAL 0 / 4<br>BDS 0 / 7<br>Antenna Observations<br>Master antex modeled<br>connected<br>connunication<br>keepalive<br>observations<br>solution<br>Corrections Receiving                                                                                                    |                   |            | C Engine Reset    |
| 16 / 28 GLO 8 / 9 GAL 0 / 4 BDS 0 / 7 Antenna Master Observations antex modeled connected communication keepalive observations solution Corrections Receiving communication observations                                                                                                    | atellites         |            | GPS 8/8           |
| GAL 0 / 4<br>BDS 0 / 7<br>Antenna<br>Master                                                                                                    | 5 / 28            |            | GLO 8/9           |
| Antenna Observations Master antex Master antex modeled connected communication keepalive observations solution Corrections Receiving communication observations                                                                                                    |                   |            | GAL 0/4           |
| Antenna       Observations         Master       antex         modeled       connected         connected       communication         keepalive       observations         corrections       Receiving         communication       communication         corrections       Receiving                                                                                                    |                   |            | BDS 0 / 7         |
| Master antex modeled connected communication keepalive observations solution Corrections Receiving communication observations                                                                                                    | ntenna            |            | Observations (    |
| antex<br>modeled<br>connected<br>communication<br>keepalive<br>observations<br>solution<br>Corrections<br>Receiving<br>communication<br>observations                                                                                                    | laster            |            |                   |
| modeled<br>connected<br>communication<br>keepalive<br>observations<br>solution<br>Corrections<br>Receiving<br>communication<br>observations                                                                                                    |                   |            | antex 🔇           |
| connected<br>communication<br>keepalive<br>observations<br>solution<br>Corrections<br>Corrections<br>Corrections<br>Corrections                                                                                                    |                   |            | modeled 🔇         |
| communication<br>keepalive<br>observations<br>solution<br>Corrections<br>Corrections<br>Communication<br>observations                                                                                                    |                   |            | connected         |
| keepalive<br>observations<br>Corrections<br>Corrections<br>Receiving<br>communication<br>observations                                                                                                    |                   |            | communication 🤤   |
| observations<br>solution<br>Corrections Receiving<br>communication<br>observations                                                                                                    |                   |            | keepalive 🗸       |
| Corrections Receiving<br>communication<br>observations                                                                                                    |                   |            | observations 🗸    |
| Corrections Receiving<br>communication<br>observations                                                                                                    |                   |            | solution 6        |
| communication<br>observations                                                                                                    | orrections        |            | Receiving         |
| observations                                                                                                    |                   |            | communication <   |
|                                                                                                    |                   |            | observations 🧟    |

If you confirm you did select the right antenna type but still observe a red indicator for "antex" or "model" then you may be using a new type of antenna that is not yet fully supported by Gama. In this case please reach out to your Carlson Software Support point of contact.

#### Page 40 of 46

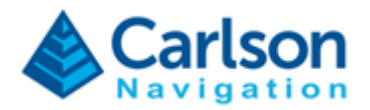

# 8.5 Baseline degrading performance

If the selected base has a baseline too long, Gama will perform have sub-optimal RTK performance.

VRS is unique in that the base observations are synthetically generated. Ensure you are within the VRS network.

| Corrections<br>RTCM3 | Receiving 🤡                                   | Corrections<br>RTCM3 | Receiving 오                                   |
|----------------------|-----------------------------------------------|----------------------|-----------------------------------------------|
|                      | communication<br>observations 오<br>< 5km 📀    |                      | communication<br>observations 🕑<br>< 15km 😔   |
| Corrections<br>RTCM3 | Receiving 😑                                   | Corrections<br>RTCM3 | Baseline 😣                                    |
|                      | communication ♀<br>observations ♀<br>> 25km ━ |                      | communication <<br>observations <<br>> 45km 😢 |
| Corrections<br>RTCM3 | Receiving 🕑                                   |                      |                                               |
|                      | communication<br>observations<br>VRS          |                      |                                               |

Review the selected Base and ensure the distance is an appropriate length.

Page 41 of 46

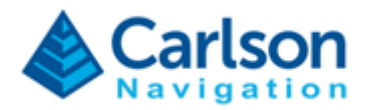

# 8.6 Hard crash

If a hard crash occurred but the Web UI is still responsive, you see should see a status like this:

| dol 🙀               | Ltd Status | 幸 Settings                                               |
|---------------------|------------|----------------------------------------------------------|
| GNSS                |            |                                                          |
| Gama<br>20230204.1  |            | No Response 😣                                            |
| Position            |            | Invalid<br>C Engine Reset                                |
| Satellites<br>0 / 0 |            | GPS @ / @ 🔇<br>GLO @ / @ 🔇<br>GAL @ / @ 🔇<br>BDS @ / @ 🔇 |
| Antenna<br>Master   |            | Disconnected 🙁                                           |
| Corrections         |            | None 🗢                                                   |
| System              |            |                                                          |

Follow these steps:

1) Open Windows File Explorer and type in the following path "C:\ProgramData\Gama\logs";

2) Copy all logs and forward them to your Carlson Software Support point of contact;

3) Reboot RTk5 tablet.

Page 42 of 46

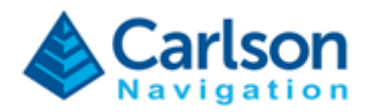

### 8.7 Web UI unresponsive

If the Gama Web UI is unresponsive, you may observe the following:

| dol 🕼 | Lill Status | 幸 Settings |
|-------|-------------|------------|
|       |             |            |
|       | . )         |            |
|       | $\cup$      |            |
|       |             |            |

This is expected behaviour after updating Gama. Please wait and refresh (press F5). If the Web UI continues unresponsive, follow these steps:

- 1) Open Windows File Explorer and type in the following path "C:\ProgramData\Gama\logs";
- 2) Copy all logs and forward them to your Carlson Software Support point of contact;
- 3) Reboot RTk5 tablet.

Page 43 of 46

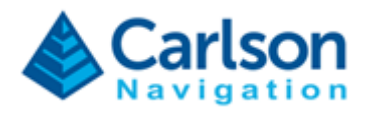

### 8.8 Installing Tallysman antenna

The Tallysman TWI3972XF antenna is screwed directly to the pole. There is no need for bolts, neither rubber, only the ground plate is in between the antenna and the pole. Then, you just pick the right antenna from the SurvPC library (TWI3972XF).

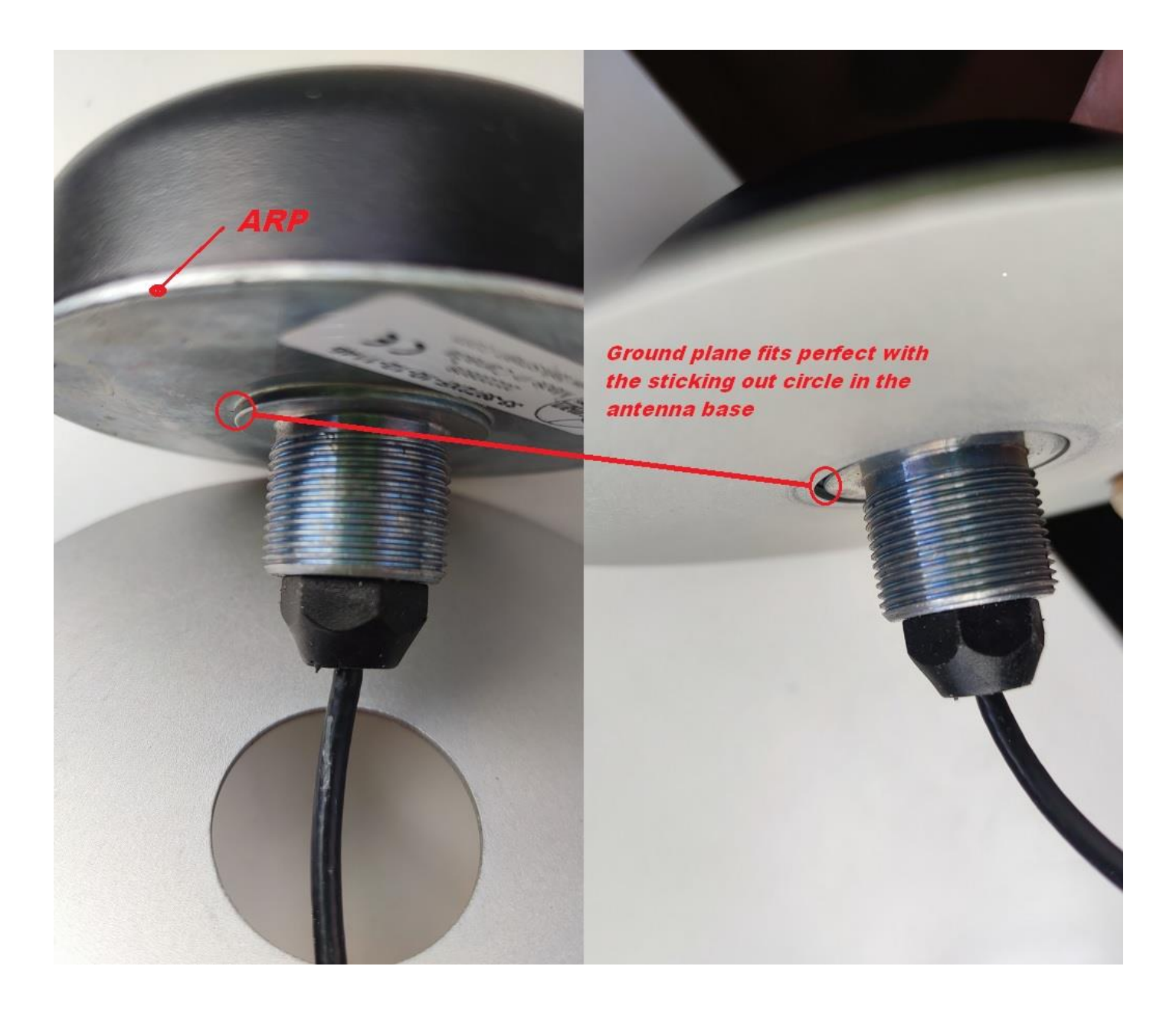

Page 44 of 46

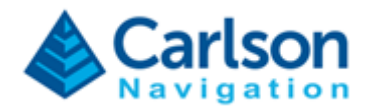

### 8.9 GNSS Sensor Firmware Out-of-Date

To ensure Gama performs optimally, it is required that the GNSS Sensor be operating within a specified range of firmware (FW) versions.

The current FW version of the internal GNSS Sensor is located on the Gama Web UI update section.

|                                     | 년 Status                                        | ≢ Settings |
|-------------------------------------|-------------------------------------------------|------------|
| Installation                        |                                                 |            |
| Configuration                       |                                                 |            |
| Satellites                          |                                                 |            |
| Update                              |                                                 |            |
|                                     |                                                 |            |
|                                     |                                                 |            |
| Sensor                              | Firmware                                        |            |
| Sensor<br>Navigation                | Firmware<br>Gama-v1.0.8 ☑                       |            |
| Sensor<br>Navigation<br>GNSS Sensor | Firmware           Gama-v1.0.8 ☑           1.32 |            |
| Sensor<br>Navigation<br>GNSS Sensor | Firmware     Gama-v1.0.8     1.32               |            |

At the time of this document, the latest GNSS Sensor firmware is:

### GNSS Sensor: 1.32

If your displayed version is less than the above, the GNSS Sensor FW can be updated by following the <u>Updating Gama procedure</u>.

#### Page 45 of 46

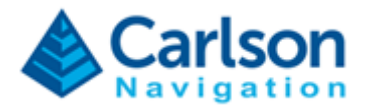

### Page 46 of 46